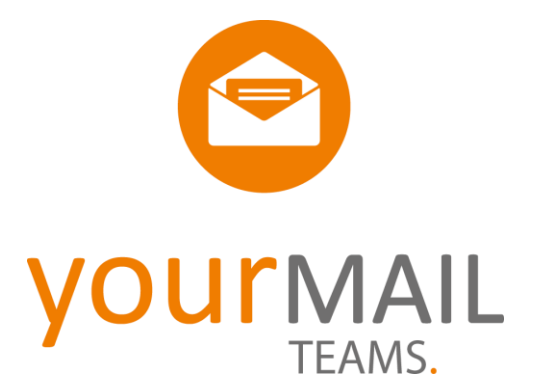

# yourMAIL Teams für Office 365 Anwenderdokumentation

yourMAIL 2023.2 Dokumentenversion 23.2

© 2014 yourMAIL GmbH. Alle Rechte vorbehalten. yourMAIL ist eine eingetragene Bildmarke in Deutschland und oder anderen Ländern.

## Inhalt

| yourMAIL Teams für Office 365 Anwenderdokumentation                                          | 1  |
|----------------------------------------------------------------------------------------------|----|
| Über yourMAIL Teams für Office 365                                                           | 4  |
| Supportkontakt                                                                               | 5  |
| Installation und Aktivierung                                                                 | 6  |
| Schritt 1 - yourMAIL für den Office 365 Tennant freigeben                                    | 7  |
| Schritt 2 - Client-Installation und Aktivierung                                              | 9  |
| Systemvoraussetzungen                                                                        | 9  |
| Setup installieren – Schritt für Schritt                                                     | 9  |
| Seitenleiste                                                                                 | 11 |
| Seitenleiste Einfachklick                                                                    | 12 |
| Seitenleiste weitere Funktionen                                                              | 13 |
| Seitenleiste Ordner-Favoriten                                                                | 14 |
| Seitenleiste Web Favoriten                                                                   | 15 |
| Seitenleiste Kontaktfilter                                                                   | 16 |
| Planner Integration                                                                          | 17 |
| Planner Task Ansicht: Drag and Drop Optionen                                                 | 18 |
| Planner zu Favoriten machen für den schnellen Zugriff                                        | 19 |
| OneDrive Integration                                                                         | 20 |
| OneNote Integration                                                                          | 21 |
| E-Mail- und Dokumentenablage                                                                 | 22 |
| E-Mails und Dokumente per Drag and Drop ablegen                                              | 22 |
| Neue Versionen eines Dokuments ablegen                                                       | 23 |
| Intelligente 1-Klick Ablage                                                                  | 25 |
| Ablageoptionen                                                                               | 26 |
| Gemeinsame Postfach Bearbeitung - "E-Mail bereits abgelegt" Anzeige                          | 27 |
| Migration - Komplette Outlook-Ordnerstrukturen in einen Kanal hochladen                      | 28 |
| Postfach aufräumen                                                                           | 29 |
| Schritt 1 – Postfach aufräumen öffnen                                                        | 29 |
| Schritt 2 – Filtereinstellungen auswählen                                                    | 29 |
| Schritt 3 – Duplikate entfernen                                                              | 30 |
| Schritt 4 – Domain Quick Wins                                                                | 30 |
| Schritt 5 -7 - schrittweise Ablage von E-Mails pro Domain, pro Absender und pro Konversation | 32 |
| yourMAIL Suche - abgelegte E-Mails und Dokumente öffnen                                      | 33 |
| Inhalte in der yourMAIL Suche finden und anzeigen                                            | 33 |
| Suchergebnisse filtern                                                                       | 33 |
| Weitere Suchfunktionen                                                                       | 35 |

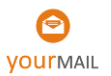

| Umschalten zwischen der Suche im E-Mail-Postfach und Teams |  |
|------------------------------------------------------------|--|
| Wechsel der Anzeige für E-Mails und Anlagen                |  |
| E-Mail-Verlauf                                             |  |
| Spaltengruppierung                                         |  |
| Inhalte in der yourMAIL Seitenleiste finden und anzeigen   |  |
| Einen Kanalordner direkt in der Seitenleiste öffnen        |  |
| Weitere Themen                                             |  |
| Mobiles Arbeiten mit "Meine Uploads"                       |  |
| Teams und Kanäle in der Seitenleiste ein- und ausblenden   |  |
| yourMAIL Überlauf Feature bei "vollen Ordnern" in MS Teams |  |
| Einstellungen                                              |  |
| Allgemein                                                  |  |
| Features                                                   |  |
| Workflow                                                   |  |
| Benutzeroberfläche                                         |  |
| Erweitert                                                  |  |
| Outlook-Postfächer verwalten                               |  |
| O365 - Verbindung zu Office 365 herstellen                 |  |
| Automatische Updates                                       |  |
| Clients zentral konfigurieren                              |  |

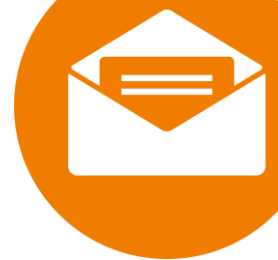

# Über yourMAIL Teams für Office 365

Integrieren Sie die volle Power von Microsoft Teams in Outlook und verbinden Sie Ihre E-Mail-Kundenkommunikation mit Microsoft Teams, Planner, OneNote und OneDrive. Der Fokus liegt darin E-Mails, Dokumente und Aufgaben in zentralen Projekten zu organisieren.

#### Hauptfunktionen:

- Anzeige der Inhalte aus Teams und Channels in Outlook
- Ablegen, öffnen und suchen von E-Mails, Anlagen und Dokumenten
- E-Mail-Ablage Assistent für effizientes Postfach aufräumen
- Anzeige von Planner und OneNote in Outlook
- Erzeugen von Planner-Aufgaben aus E-Mails
- Erweitern von Aufgaben mit Anlagen und Kommentaren
- Anzeige von OneDrive Inhalten, sowie Drag and Drop Ablage
- Postfach aufräumen Assistent
- E-Mail Wiedervorlangen

#### 30 Minuten-Schulungsvideo

Das Schulungsvideo gibt Ihnen einen guten Einblick und ist einfacher nachzuvollziehen als ein Handbuch. Schauen Sie es sich kostenfrei an!

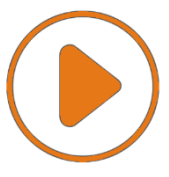

3 Minuten Video für die Installation und Verbindung mit Office 365

Kurzes Video zur Installation des yourMAIL Clients.

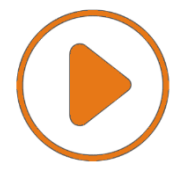

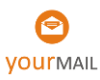

## Supportkontakt

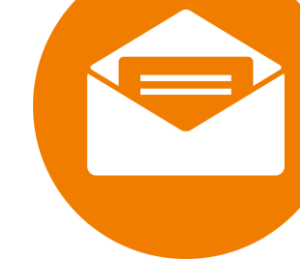

Detaillierte Hinweise zur Administration, automatische Installation und Aktivierung:

### Download Administrator Handbuch

Sollten Sie über dieses Handbuch hinaus weitere Hilfe benötigen oder Wünsche bezüglich zukünftiger Funktionen von yourMAIL haben, besuchen Sie den Support-Bereich unserer Webseite. Dort finden Sie Antworten auf viele Fragen. Falls Sie weitere Unterstützung benötigen, helfen Ihnen unsere Experten gerne persönlich weiter.

## https://yourMAIL.eu/support.html Support@yourMAIL.eu

yourMAIL Support-Hotline: 030 / 20 89 866 77

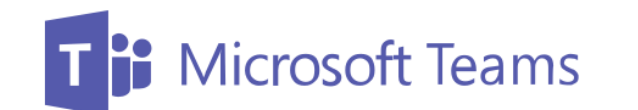

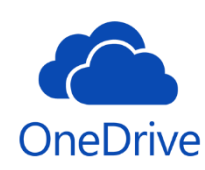

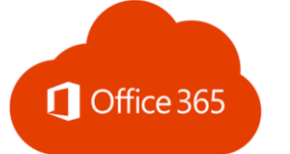

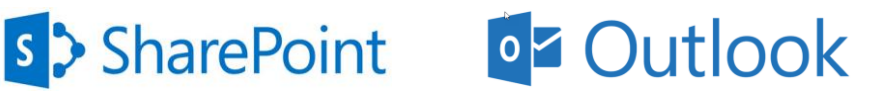

© 2016 Microsoft Corporation. Alle Rechte vorbehalten. Microsoft, Microsoft Teams, OneDrive, Office 365, SharePoint, Outlook und andere Produkt- und Dienstnamen sind eingetragene Marken und/oder Marken in den Vereinigten Staaten und/oder anderen Ländern.

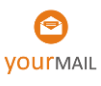

#### Systemvoraussetzungen yourMAIL

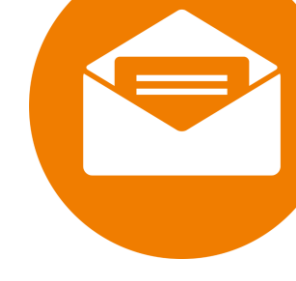

- Office 365 Konto, inklusive Microsoft Teams
- 500 MB verfügbarer Festplattenspeicher
- Bildschirm mit einer Auflösung von mindestens 1280 x 800
- Microsoft Windows 10/11
- Outlook 2019 (32-Bit oder 64-Bit), Office 365 (32-Bit oder 64-Bit)
- NET Framework 4.8 oder höher

#### Empfohlen für maximale Performance und vollen Funktionsumfang: Aktivierung des Exchange Cache (Offline OST Datei in Outlook)

#### Installationsablauf:

Vor der ersten Client-Installation muss yourMAIL für Ihren Tennant freigegeben werden. Das ist bei allen Office 365 Apps der gleiche Vorgang. Danach kann das Setup installiert werden. Sie können manuell installieren oder eine Softwareverteilung nutzen. Updates können später automatisch über den yourMAIL Auto-Updater installiert werden.

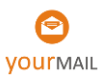

## Installation und Aktivierung

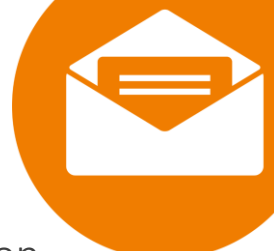

## Schritt 1 - yourMAIL für den Office 365 Tennant freigeben

→ Video-Tutorial für die Installation und die Verbindung zu Office 365

Um den Freigabeprozess möglichst einfach zu gestalten, habe wir einen Webservice bereitgestellt.

Hinweis: Die yourMAIL GmbH hat zu keinem Zeitpunkt Zugriff auf Ihre Daten.

Starten Sie den Webservice über <u>https://freigabe.yourmail.eu</u> und klicken Sie auf "Freigabeprozess jetzt starten"

|                                                                                                  | your Mail                                                                                                    |
|--------------------------------------------------------------------------------------------------|----------------------------------------------------------------------------------------------------|
| уо                                                                                               | urMAIL für den Office 365 Tenant freigeben                                                                                                    |
| Damit Unternehmen die<br>können, müssen App<br>freigeschaltet werden<br>benötigt. Jeder Benutzer | e Kontrolle darüber behalten, welche Applikationen in Office 365 genutzt werden<br>plikationen je nach benötigten Rechten, einmalig mit administrativen Rechten<br>(Admin Consent). Danach werden keine administrativen Rechte für den Betrieb<br>r kann nur im eigenen Benutzerkontext, also mit den eigenen Rechten, auf die für<br>ihn freigeben Inhalte zugreifen. |
|                                                                                                  | Freigabeprozess jetzt starten!                                                                                                    |
| Nach der Anmeldu<br>Administrationsrechte<br>administrative Recht                                | ing bei Office 365 wird ein Freigabelink für Ihren Tenant generiert. Wenn Sie<br>f für O365 besitzen, kann die Freigabe direkt hier erteilt werden. Falls Sie keine<br>te besitzen, können Sie den Freigabe-Link an Ihren Administrator weiterleiten.                                                                                                    |
| Wichtiger Hinweis: Die v                                                                         | vourMAII GmbH hat zu keinem Zeitounkt Zugriff auf Ihre Daten. Die oben                                                                                                    |

1. Melden Sie sich mit Ihrem Office 365 Konto an

| Bei Ihrem Konto anmeld | en                                             | × |
|------------------------|------------------------------------------------|---|
| Mi                     | crosoft                                        |   |
| Kent                   | o auswählen                                    |   |
| Å                      | Mit Windows verbunden                          |   |
| +                      | Anderes Konto verwenden                        |   |
|                        | Zurück                                         |   |
| ©2019 Microsoft        | Nutzungsbedingungen Datenschutz & Cookies ···· |   |

2. Wenn Sie administrative Rechte haben können Sie die Freigabe über die Schaltfläche "Freigabe mit administrativen Rechten erteilen" direkt durchführen. Wenn Sie keine administrativen Rechte haben, können Sie den Link kopieren und an Ihren Administrator senden.

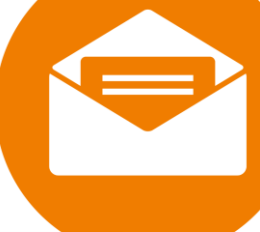

|                                                          | Freigabe-Link:                                                                                                    |
|----------------------------------------------------------|----------------------------------------------------------------------------------------------------|
| https://login.microsoftor                                | nline.com/e (adminconsent?clie                                                                                                    |
|                                                          | Freigabe mit administrativen Rechten erteilen                                                                                                    |
| Wenn Sie administrative F<br>administrativen Rechte<br>F | Rechte besitzen, können Sie die Freigabe über den Button erteilen. Falls Sie keine<br>e besitzen, versenden Sie den Link oben bitte an Ihren Administrator. Falls Sie<br>ragen haben, wenden Sie sich bitte an unseren <u>Support</u> . |
| Wichtiger Hinweis: Die y                                 | ourMAIL GmbH hat zu keinem Zeitpunkt Zugriff auf Ihre Daten. Die oben                                                                                                    |

3. Klicken Sie, wenn Sie die administrativen Rechte besitzen, auf "Akzeptieren", um den Vorgang abzuschließen.

| Aı<br>Fi<br>ül                                                                                                    | ngeforderte Berechtigungen<br>ir Ihre Organisation<br>perprüfen                 |  |  |  |  |
|----------------------------------------------------------------------------------------------------|---------------------------------------------------------------------------------|--|--|--|--|
| e                                                                                                    | yourMAIL for Teams and Office 365                                               |  |  |  |  |
| Die<br>ver                                                                                                    | ese Anwendung wird nicht von Microsoft<br>öffentlicht.                          |  |  |  |  |
| Die                                                                                                    | se App benötigt folgende Berechtigungen:                                        |  |  |  |  |
| $\sim$                                                                                                    | Lese- und Schreibzugriff auf Elemente und Listen in<br>allen Sitesammlungen     |  |  |  |  |
| $\sim$                                                                                                    | Lesezugriff auf Benutzerdateien                                                 |  |  |  |  |
| $\sim$                                                                                                    | Benutzerdateien lesen und schreiben                                             |  |  |  |  |
| $\sim$                                                                                                    | Vollzugriff auf Benutzerdateien                                                 |  |  |  |  |
| $\sim$                                                                                                    | Alle Gruppen lesen und schreiben                                                |  |  |  |  |
| $\sim$                                                                                                    | OneNote-Notizbücher lesen und schreiben, auf die der<br>Benutzer zugreifen kann |  |  |  |  |
| $\sim$                                                                                                    | Elemente in allen Websitesammlungen bearbeiten oder<br>löschen                  |  |  |  |  |
| $\sim$                                                                                                    | Anmelden und Benutzerprofil lesen                                               |  |  |  |  |
| $\sim$                                                                                                    | Vollständige Profile aller Benutzer lesen                                       |  |  |  |  |
| Wenn Sie zustimmen, erhält diese App Zugriff auf die<br>angegebenen Ressourcen für alle Benutzer in Ihrer Organisation.<br>Niemand sonst wird zur Überprüfung dieser Berechtigungen<br>aufgefordert.                                                                         |                                                                                 |  |  |  |  |
| Durch Akzeptieren dieser Berechtigungen erlauben Sie dieser App,<br>Ihre Daten gemäß den Vetragsbedingungen und den<br>Detreschurbzeisnimmignen zu werneden. Der Herzugspeber hat<br>https://myapps.microsoft.com können Sie diese Berechtigungen<br>andern. Detlas anzeigen |                                                                                 |  |  |  |  |
| Wirl                                                                                                    | tt diese App verdächtig? Hier melden                                            |  |  |  |  |
|                                                                                                    |                                                                                 |  |  |  |  |

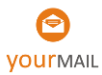

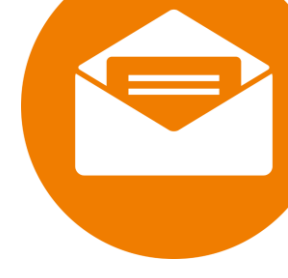

## Schritt 2 - Client-Installation und Aktivierung

#### Systemvoraussetzungen

- Office 365 Konto, inklusive Microsoft Teams
- 500 MB verfügbarer Festplattenspeicher
- Bildschirm mit einer Auflösung von mindestens 1280 x 800
- Microsoft Windows 10/11
- Outlook 2019 (32-Bit oder 64-Bit), Office 365 (32-Bit oder 64-Bit)
- NET Framework 4.8 oder höher
- Empfohlen f
  ür maximale Performance und vollen Funktionsumfang: Aktivierung des Exchange Cache (Offline OST Datei in Outlook)

### Setup installieren – Schritt für Schritt

#### Schritte zur manuellen Installation

- 1. Outlook schließen
  - 2. Führen Sie das Setup aus und folgen Sie den Anweisungen.

| yourMAIL Teams                               | <b>_</b> ×   |
|----------------------------------------------|--------------|
| yourMAIL Teams                               | - 1          |
|                                              |              |
| Systemprüfung                                |              |
| .NET Version 4.7.2                           | ✓            |
| Prüfung, ob andere Installationen aktiv sind | $\checkmark$ |
| Betriebssystemversion                        | ×            |
| Laufende Anwendungen                         | ✓            |
|                                              |              |
| Aktualisieren                                |              |
| Zurück Abbrechen                             | Installieren |
|                                              |              |

Hinweis: Informationen zur Administration oder Softwareverteilung finden Sie hier: <u>https://yourmail.eu/latest/yourMAIL\_TeamsAdminDoc.pdf</u>

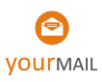

- 3. Nach der Installation Outlook öffnen
- 4. yourMAIL über die Seitenleiste bei Office 3665 anmelden und aktivieren: Klicken Sie auf "verbinden"

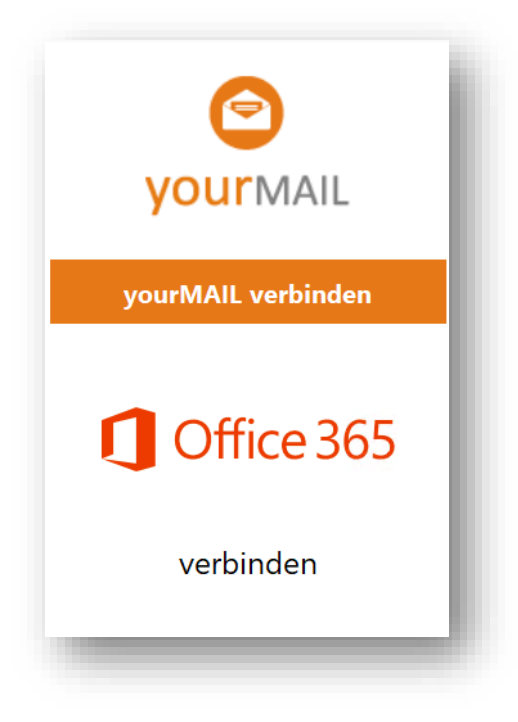

5. Melden Sie sich in dem Microsoft-Authentifizierungsdialog an

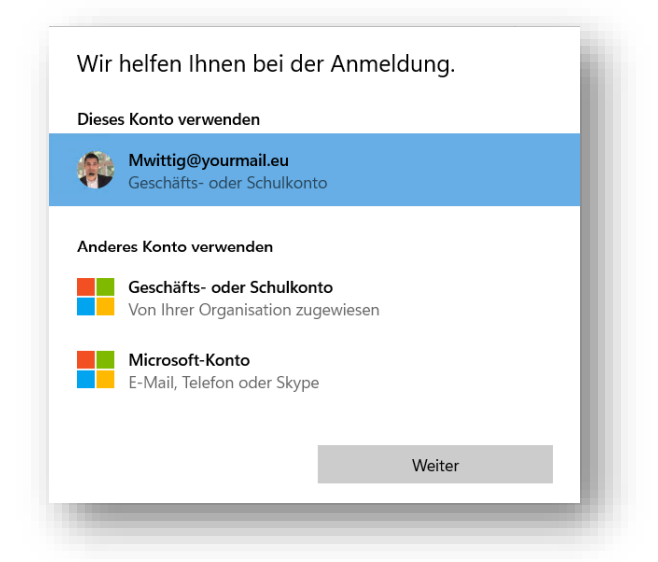

6. Geben Sie Ihre Lizenzdaten ein und klicken Sie auf "yourMAIL aktivieren"→ yourMAIL ist installiert!

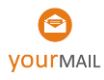

## Seitenleiste

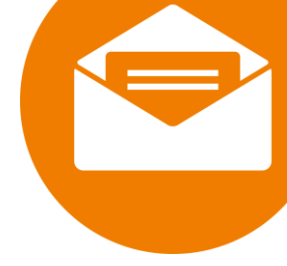

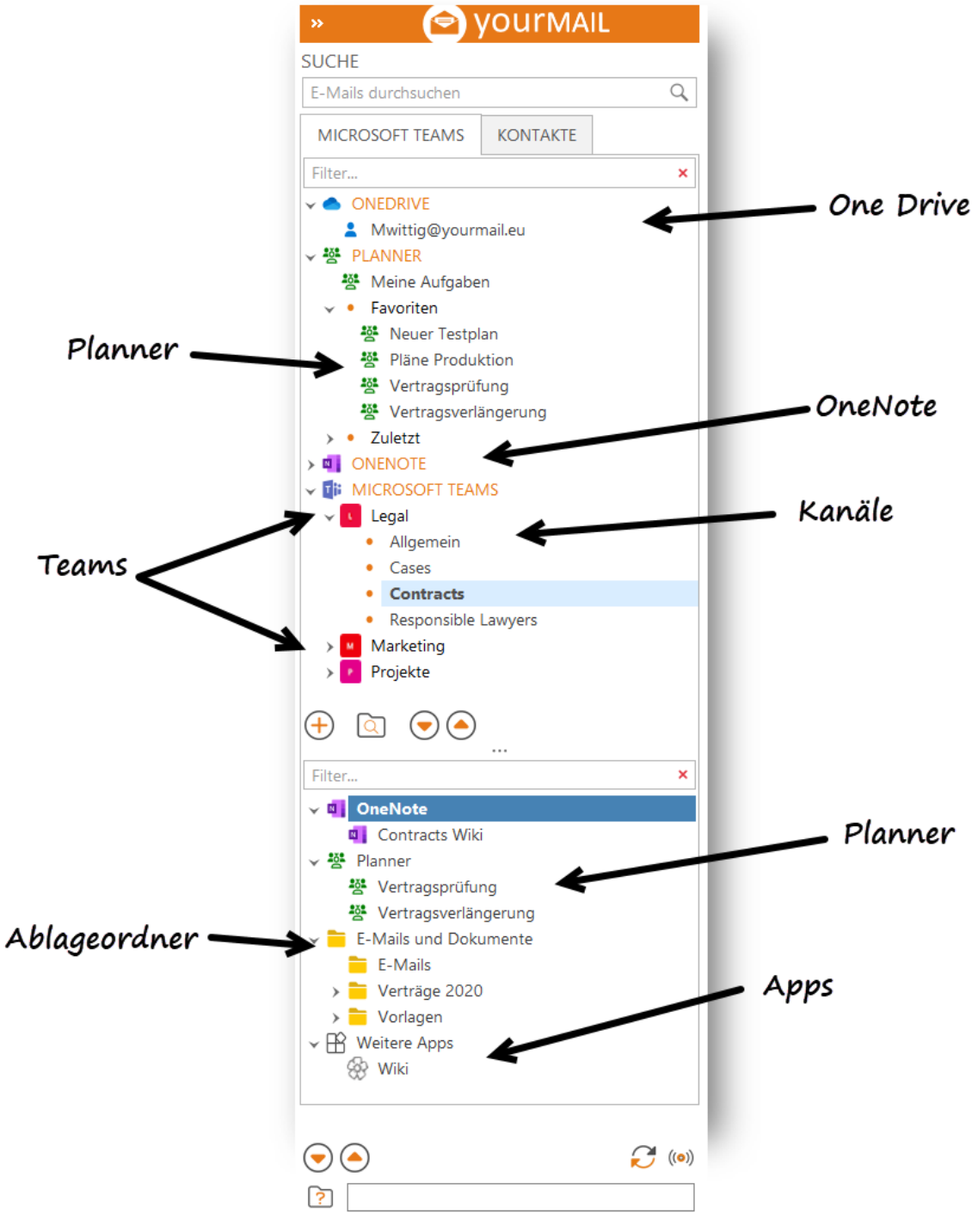

Darstellung der Seitenleistenstruktur

Die Seitenleiste integriert die wichtigsten Office 365 Funktionen in Outlook. Die sind Microsoft Teams und Channel, Planner, OneNote und OneDrive.

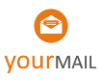

## Seitenleiste Einfachklick

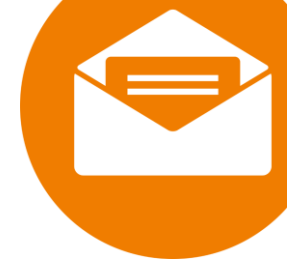

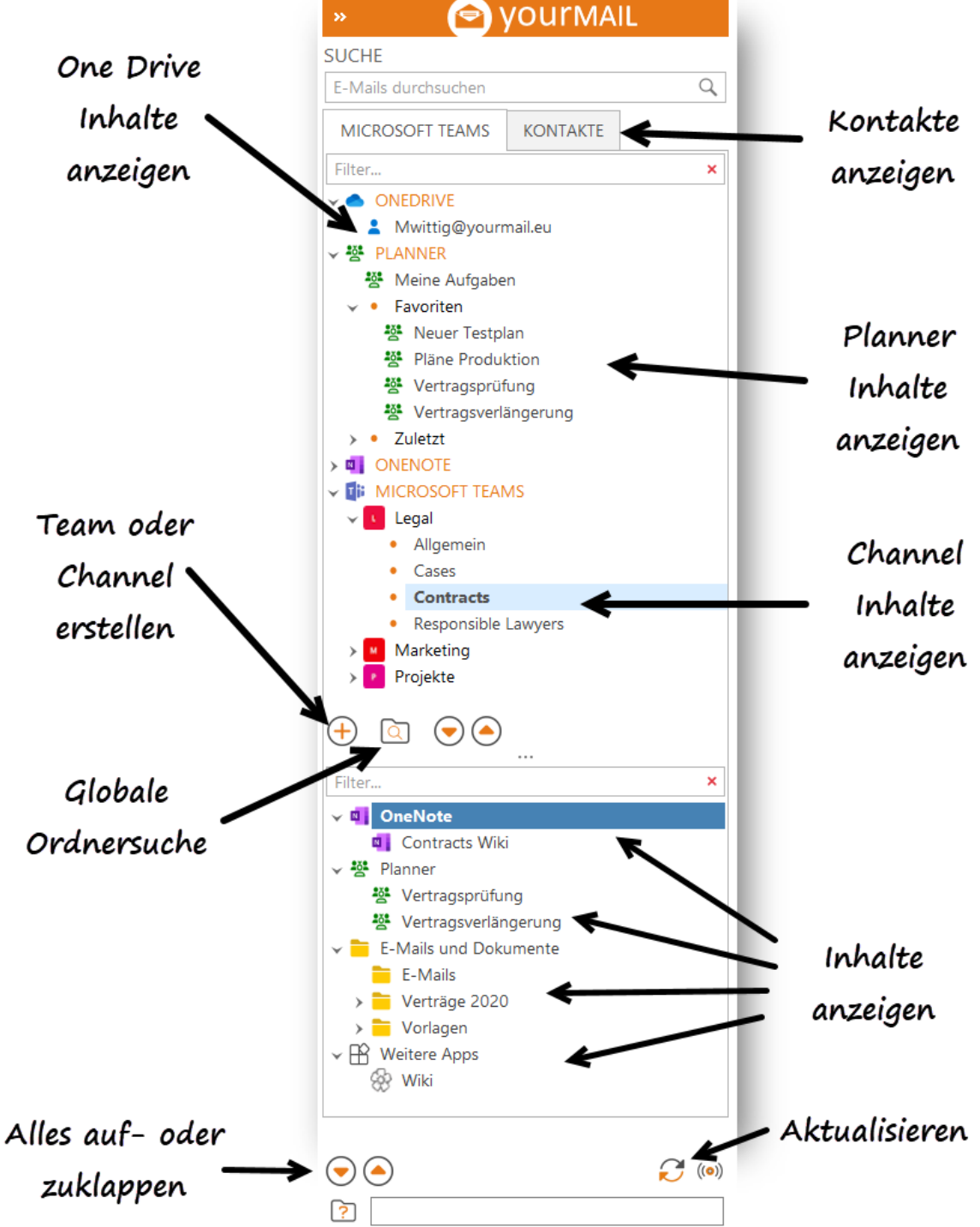

Über einen Klick auf einen Channel, einem Plan oder auf OneDrive wird unten im Detailbereich der Content angezeigt. Die Seitenleiste wird in Intervallen automatisch aktualisiert kann aber über den Button unten rechts manuell aktualisiert werden.

### Seitenleiste weitere Funktionen

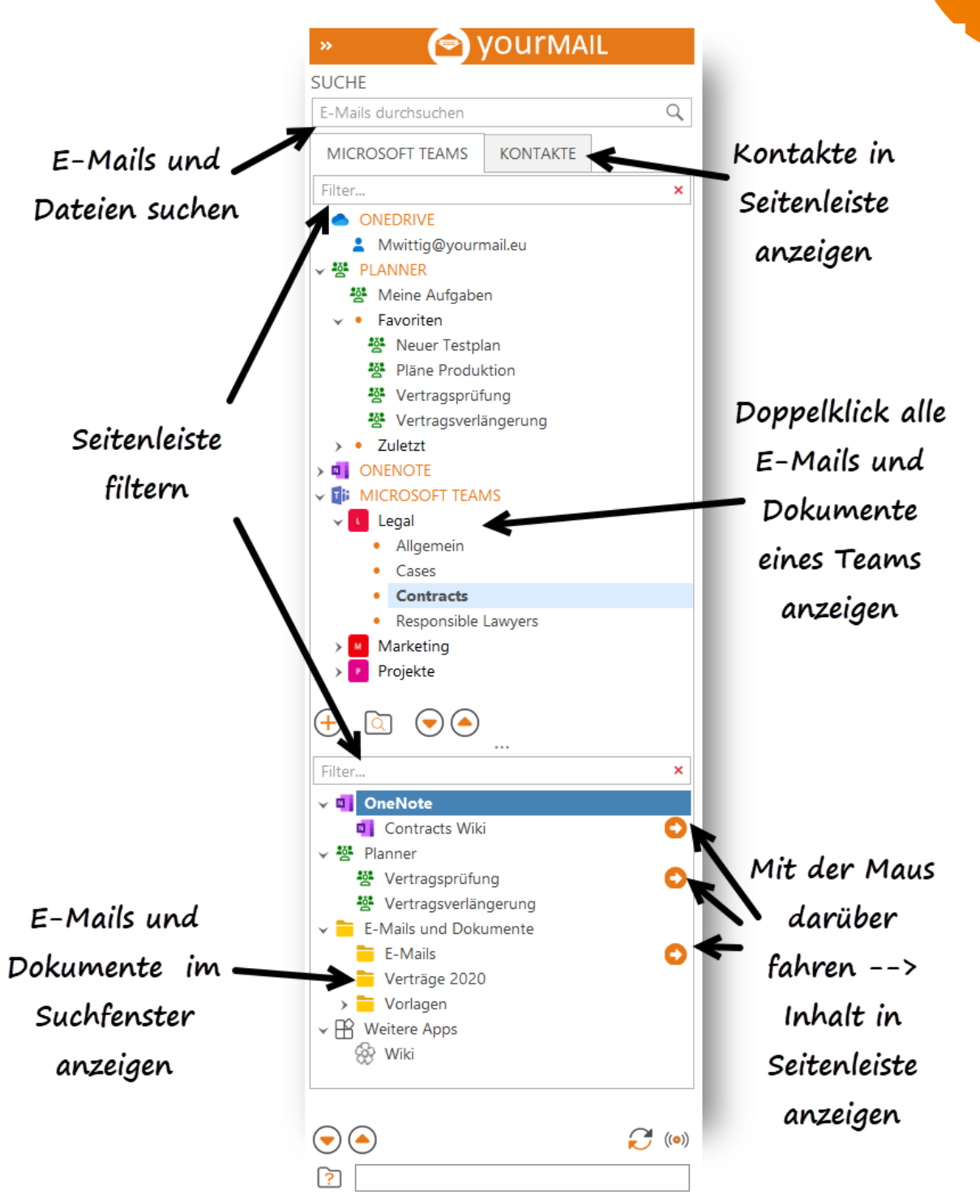

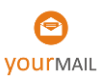

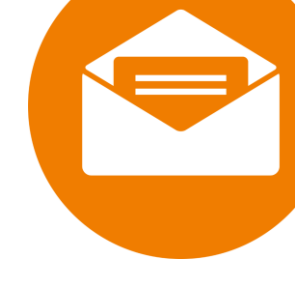

## Seitenleiste Ordner-Favoriten

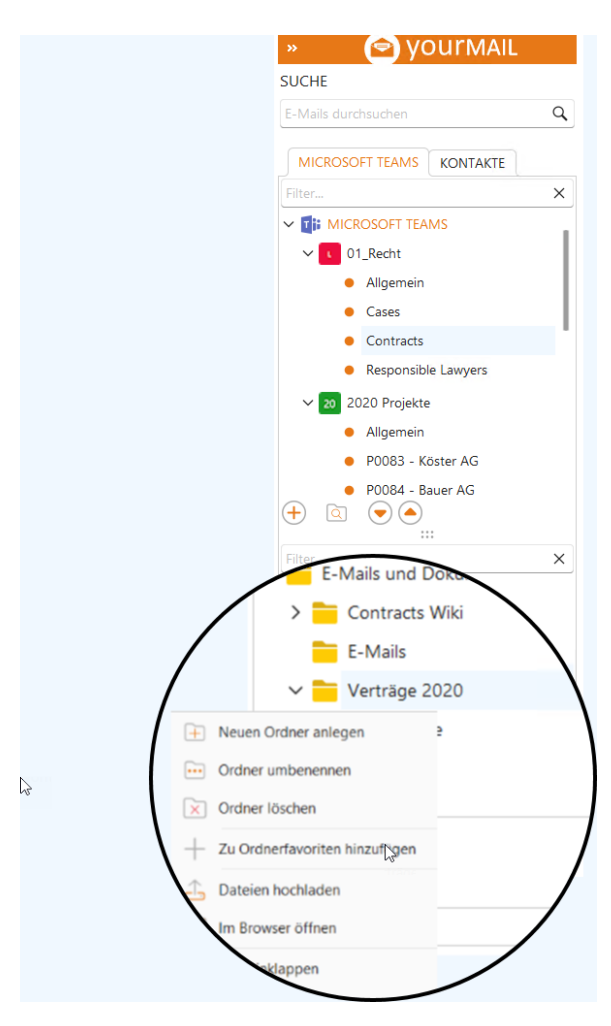

Mit der Funktion Ordnerfavoriten im Kontextmenü der Ordneranzeige können Benutzern, ohne vorheriges Öffnen der Teams und Kanäle auf Ordner zugreifen. Der Ordner-Favorit wird oben in der Seitenleiste angezeigt. Ein Klick auf den verlinkten Ordner öffnet den Ordner in der Seitenleiste, während ein Doppel-klick den Inhalt des Ordners in der yourMail-Suche öffnet.

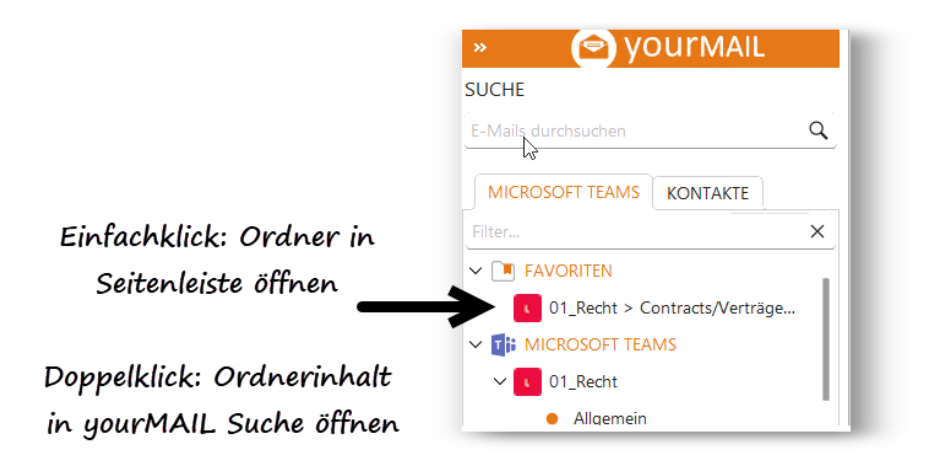

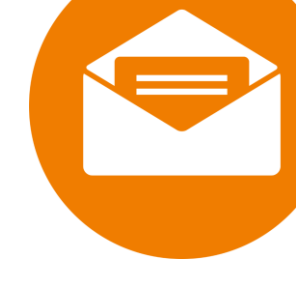

## Seitenleiste Web Favoriten

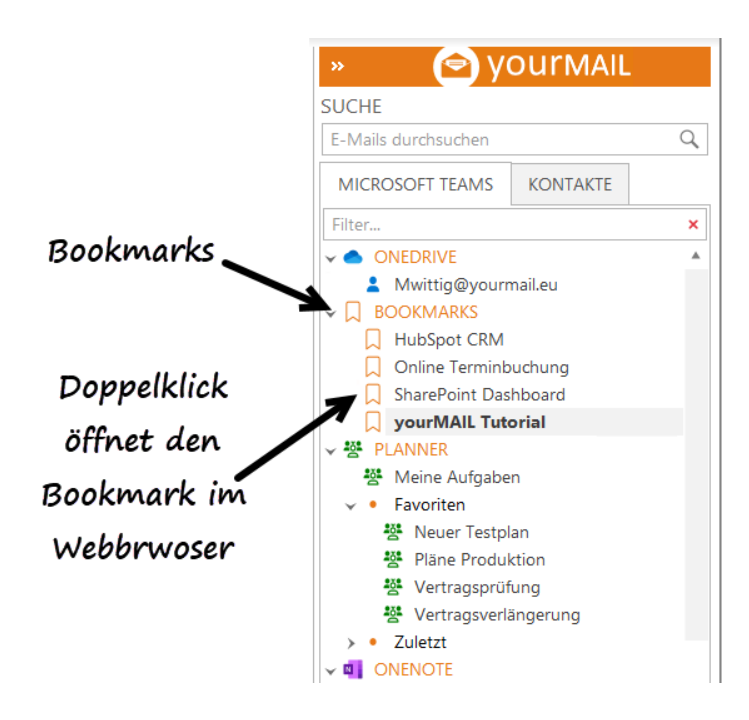

Bookmarks sind einfache Web Links die per Doppelklick im Browser geöffnet werden können. Über das Kontextmenü kann die URL kopiert werden. Nutzen Sie die Funktion, um häufig benötigte Links schnell im Zugriff zu haben.

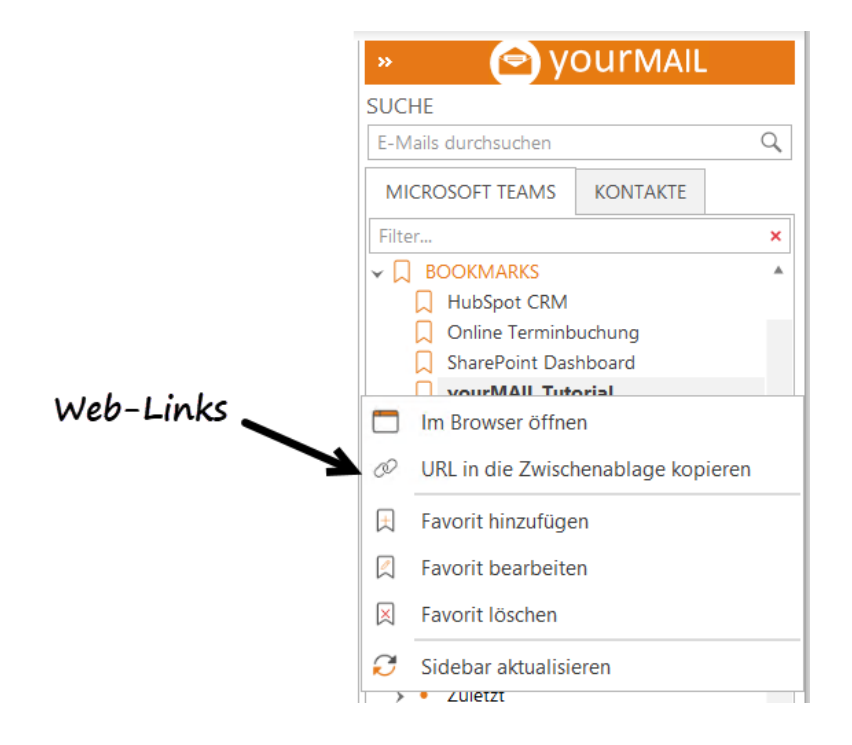

## Seitenleiste Kontaktfilter

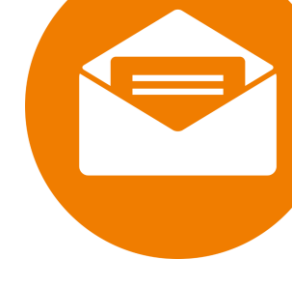

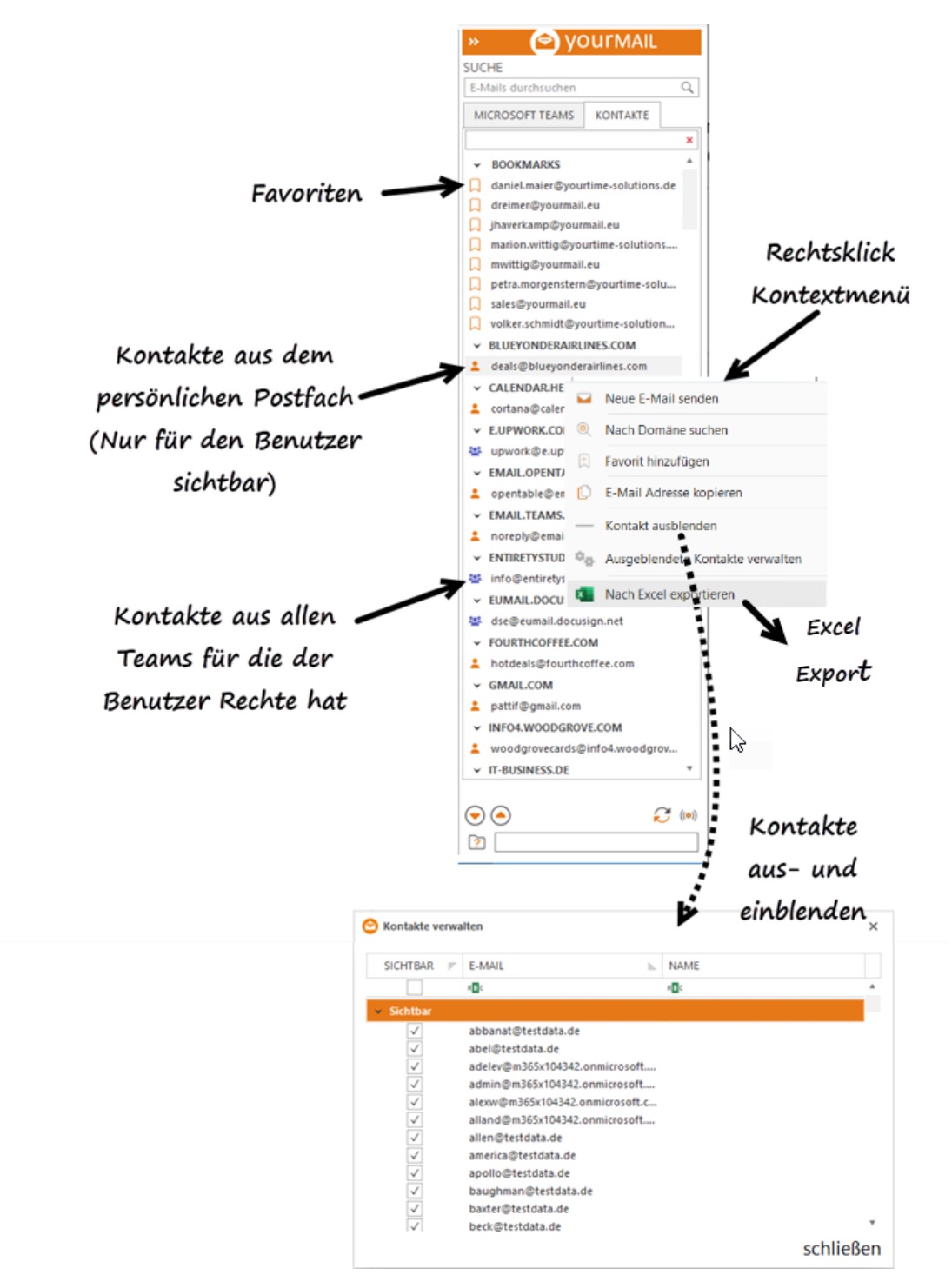

Mit dem Kontaktfilter sehen sofort alle E-Mails zu einer Person. Mit einem Klick auf den Kontakt werden die E-Mails in der Suche angezeigt. Über das Kontextmenü kann man eine E-Mail an einen Kontakt senden, oder einen Kontakt zu den Favoriten ganz oben in der Liste hinzuzufügen. Mit "Kontakt ausblenden" lassen sich einzelne Kontakte aus der Liste ausblenden und mit "Ausgeblendete Kontakte verwalten" lassen sich diese verwalten.

## Planner Integration

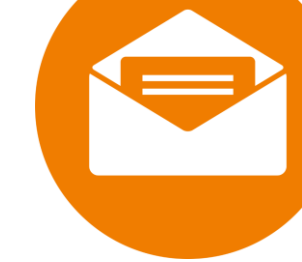

In Kombination mit yourMAIL ist Planner ideal, um Aufgaben, die in E-Mails enthalten sind, im Projekt zentral und für alle transparent darzustellen.

Microsoft Planner ist ein in Office 365 integriertes Aufgabenmanagement-Tool. Es ermöglicht Teams, Projekte zu organisieren und zu strukturieren, indem Aufgaben erstellt, zugewiesen und geplant werden. Jede Aufgabe kann Anhänge, Checklisten, Etiketten und Kommentare enthalten, um weitere Details bereitzustellen. Mithilfe des visuellen Dashboards und E-Mail-Benachrichtigungen können Benutzer den Fortschritt von Projekten verfolgen und stets auf dem Laufenden bleiben.

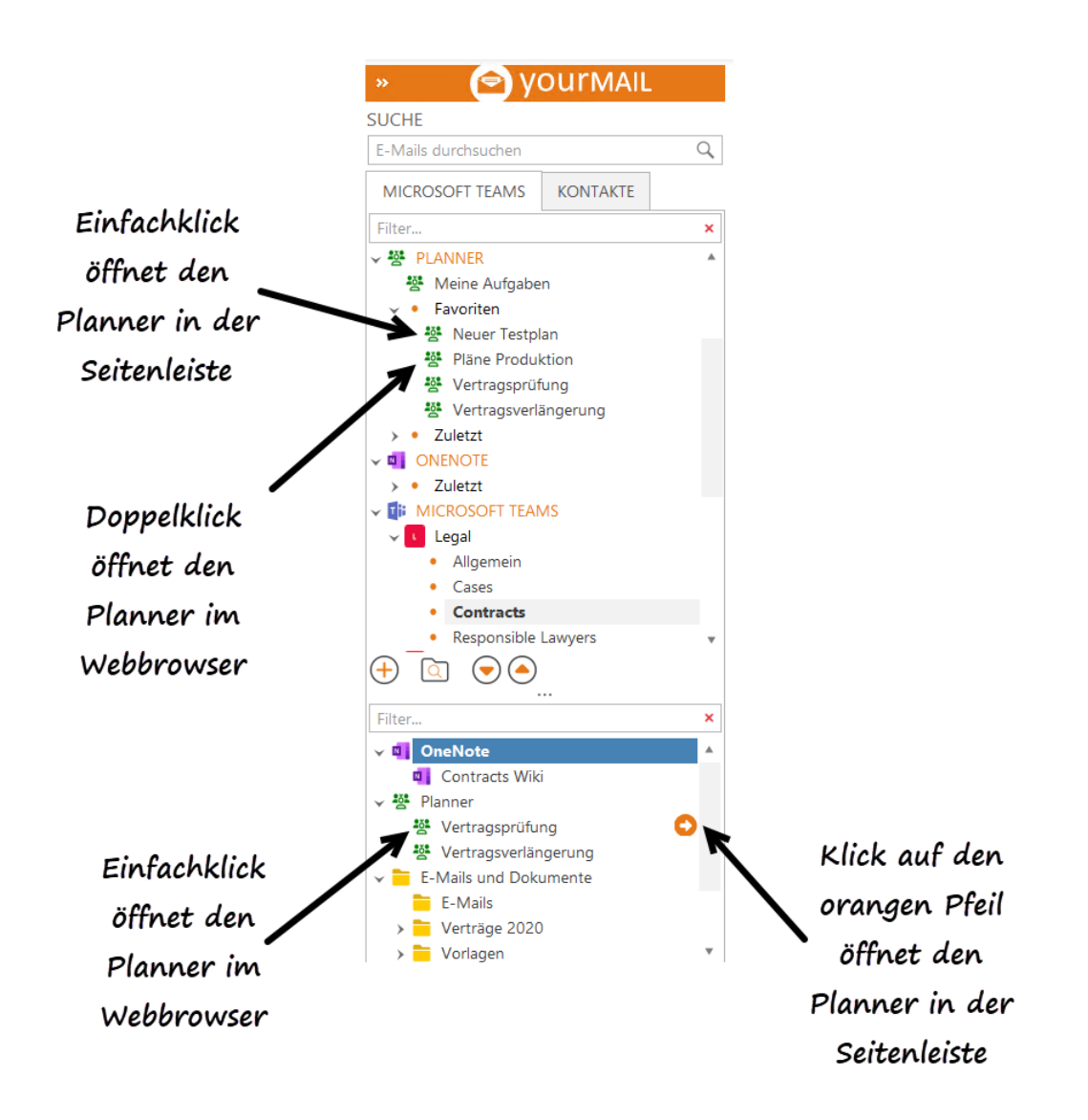

Ein Planner der einem Kanal zugeordnet ist wird im Standard unten in den Kanalinhalten angezeigt. Es ist sinnvoll häufig genutzte Planner als Favorit zu definieren. Dann wird der Planner direkt oben in der Seitenleiste angezeigt und ist so schneller im Zugriff.

## Planner Task Ansicht: Drag and Drop Optionen

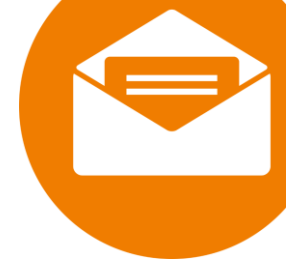

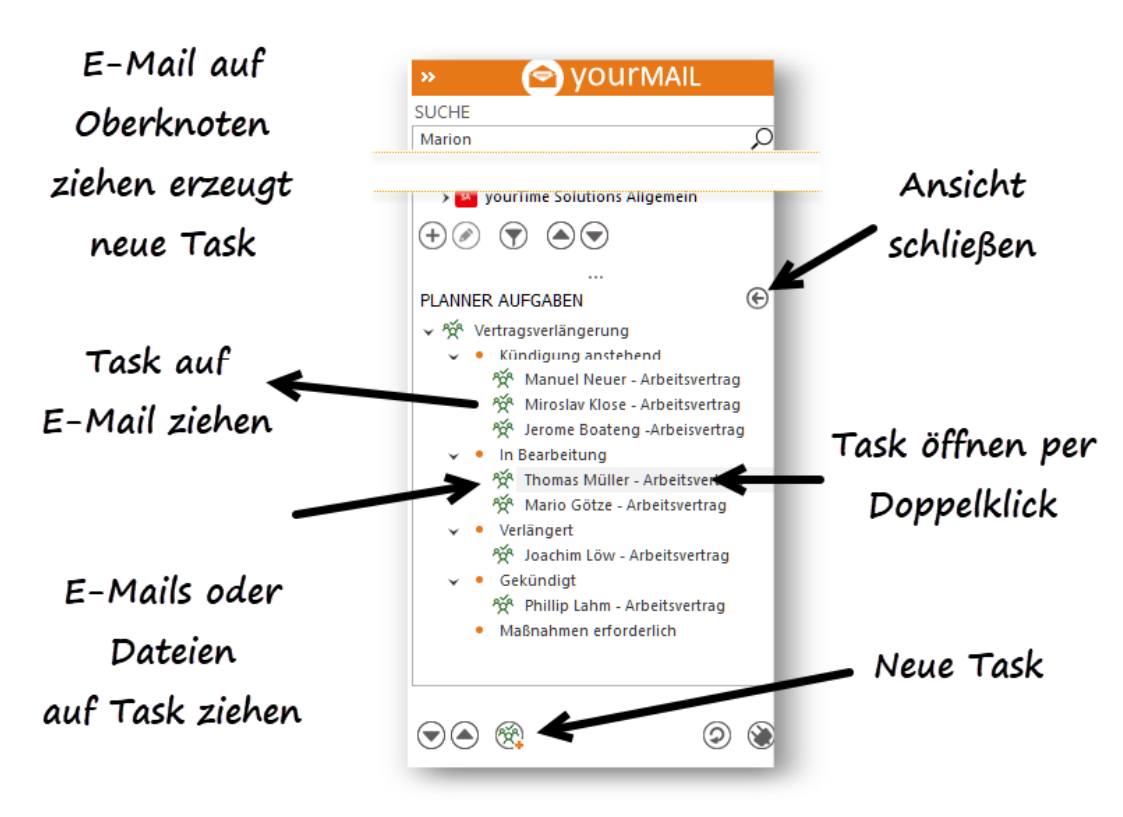

## Drag und Drop Optionen

- Task in E-Mail-Text ziehen → Task-Link verschicken.
- E-Mails auf Task ziehen → E-Mail-Body als Task-Kommentar anfügen. → yourMAIL fragt nach, ob die E-Mail zusätzlich angehängt werden soll.
- Dateien oder Anlagen auf Task ziehen  $\rightarrow$  Datei als Task-Anlage anhängen
- E-Mails auf Planner-Oberknoten → Neue Task anlegen, Body als Task-Beschreibung übernehmen
- Dateien auf Planner-Oberknoten  $\rightarrow$  Neue Task anlegen, Datei als Anlage anhängen
- In einer E-Mail selektierten Text auf Task ziehen → Text wird in den Aufgaben-Kommentar angehängt

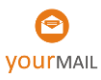

## Planner zu Favoriten machen für den schnellen Zugriff

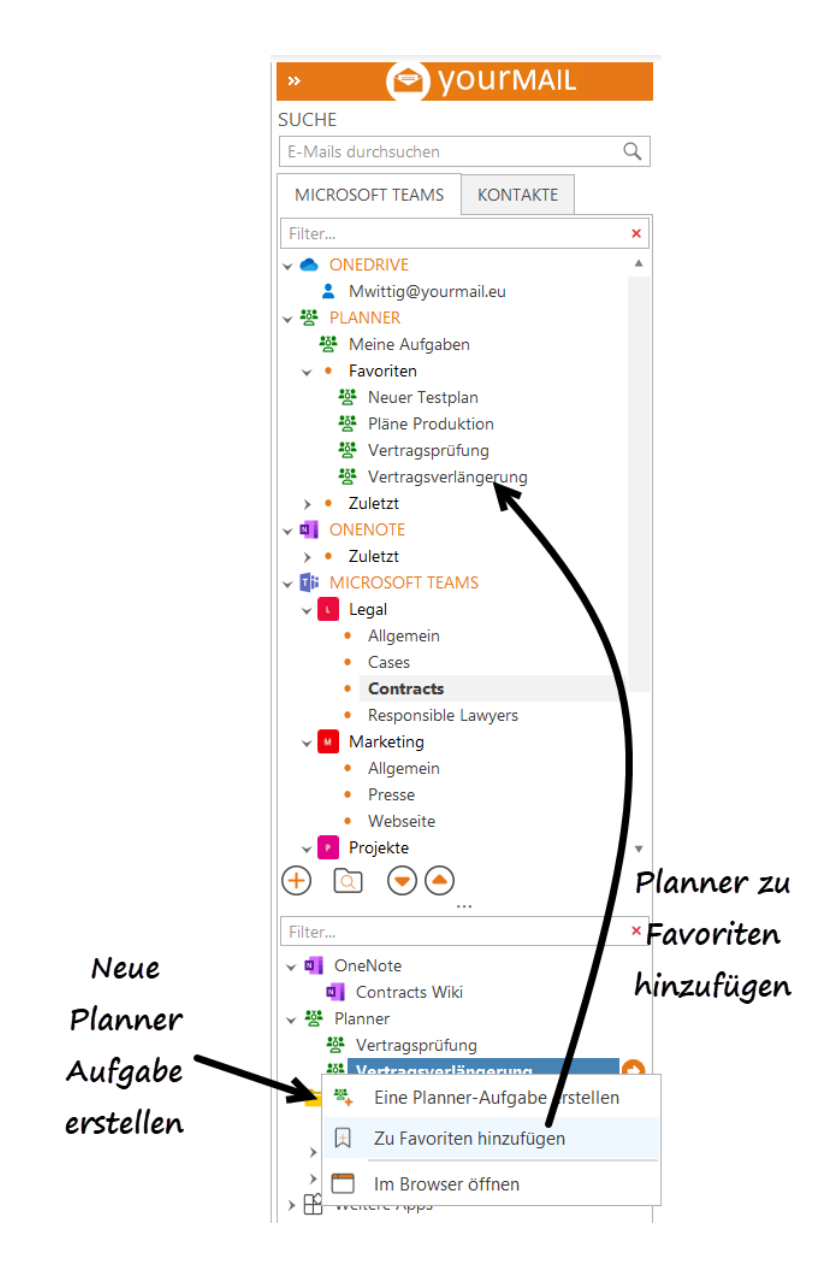

Planner und OneNote können als Favoriten oben in der Seitenleiste verankert werden. Über das Kontextmenü der Favoriten können URLs als Bookmark hinzugefügt und passend benannt werden.

## **OneDrive Integration**

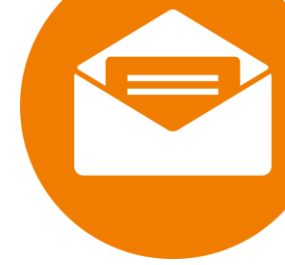

Microsoft OneDrive ist ein Cloud-Speicherdienst, integriert in Microsoft 365 und Office 365. Das persönliche OneDrive-Laufwerk dient als persönliche, online zugängliche Ablage für individuelle Dateien. OneDrive Dateien lassen sich einfach teilen und können von überall zugegriffen werden.

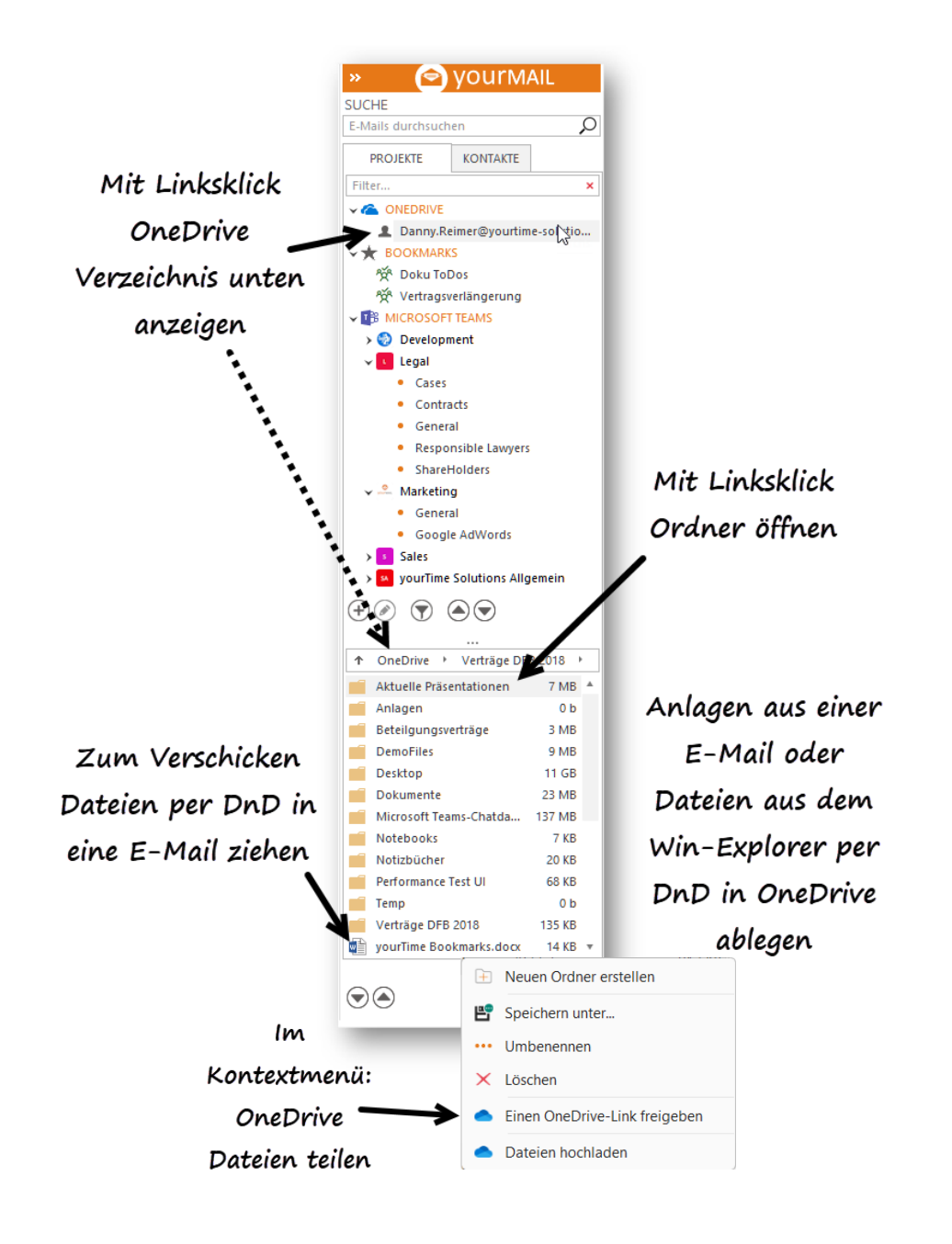

Mit einem Klick wird das persönliche OneDrive Verzeichnis in der yourMAIL Seitenleiste geöffnet. Die Ordnernavigation erfolgt im unteren Bereich ebenfalls über einen Linksklick. Per Drang and Drop lassen sich Dateien und Anlage in OneDrive ablegen, oder aus OneDrive per E-Mail versenden. Im Kontextmenü von Dokumenten können Dateien freigegeben werden.

## **OneNote Integration**

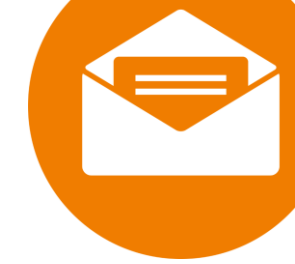

OneNote in Office 365 ist ein digitales Notizbuch von Microsoft, das es Benutzern ermöglicht, Notizen zu erstellen, zu speichern und zu teilen. Mit der Integration in Office 365 kann auf diese Notizen von überall und auf allen Geräten zugegriffen werden. OneNote ist ideal um ein Wissensmanagement aufzubauen oder Projekte zu dokumentieren.

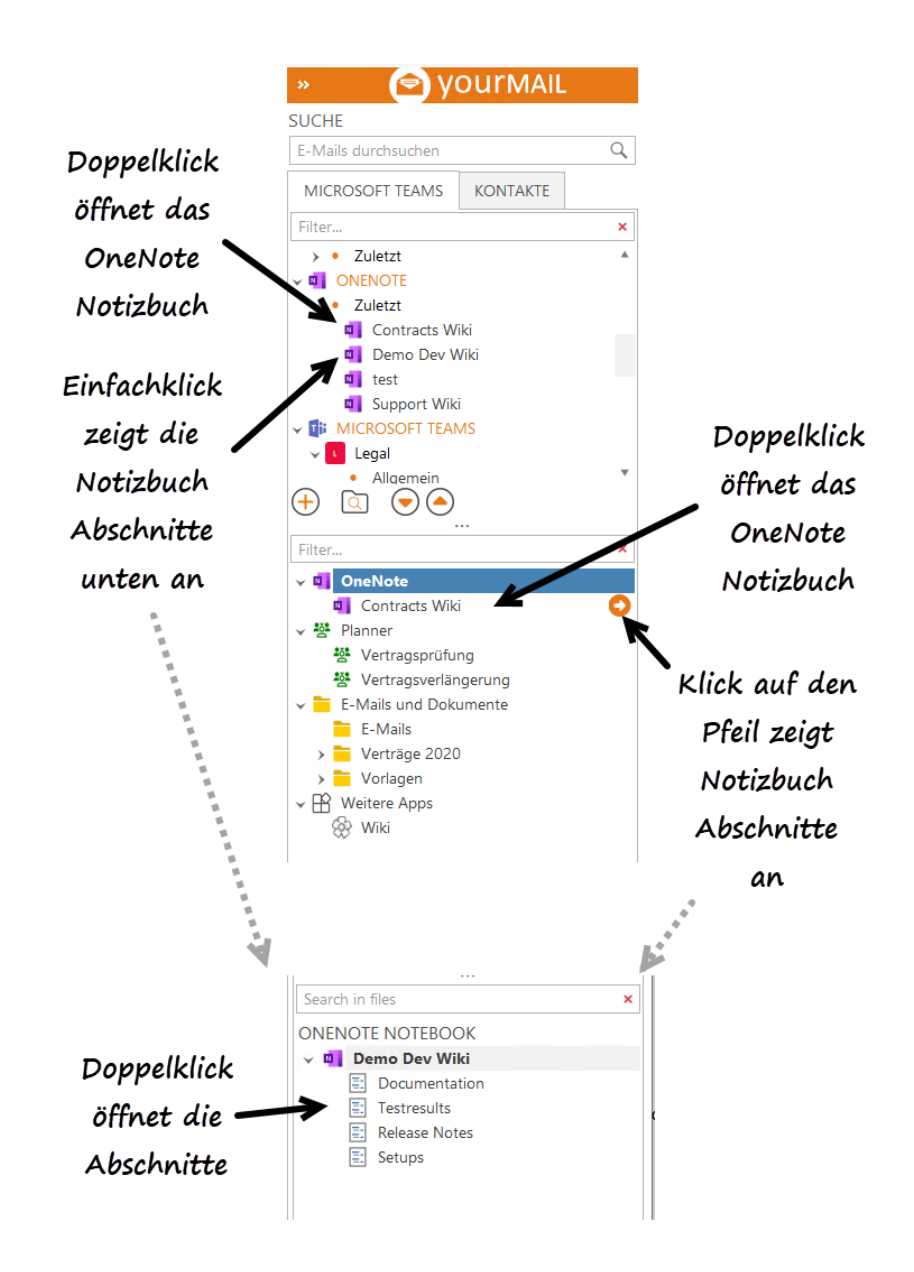

OneNote ist unter anderem hervorragend geeignet, um Projekte zu dokumentieren. Über die Seitenleiste kommen Sie sehr schnell zu den gesuchten Abschnitten in Ihren OneNote Notizbüchern.

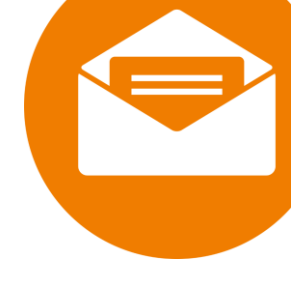

# E-Mail- und Dokumentenablage E-Mails und Dokumente per Drag and Drop ablegen

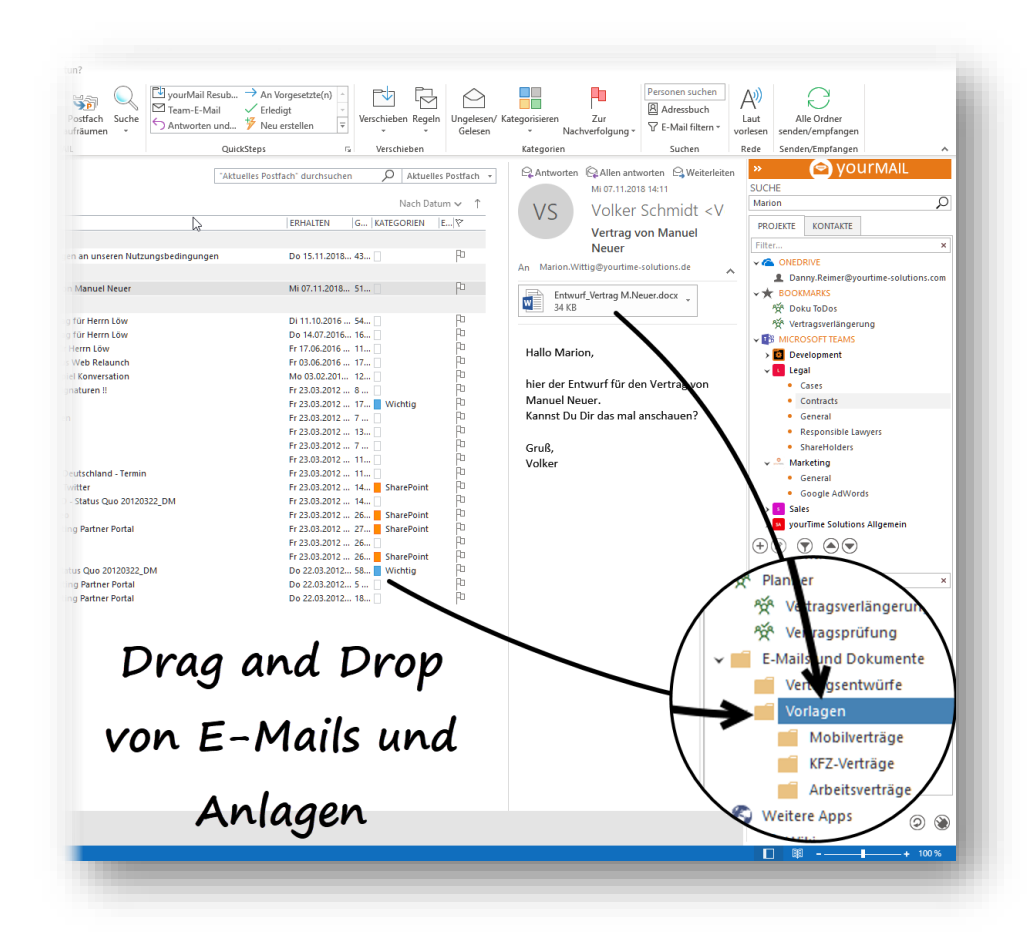

E-Mails können per Drag and Drop in Ordner abgelegt werden. Über das Kontextmenü können Ordner erstellt, umbenannt und gelöscht werden. Wenn Sie nach der Ablage auf den Ordner klicken, werden die E-Mails wie in Outlook mit Metadaten in der yourMAIL Suche angezeigt.

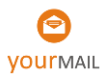

## Neue Versionen eines Dokuments ablegen

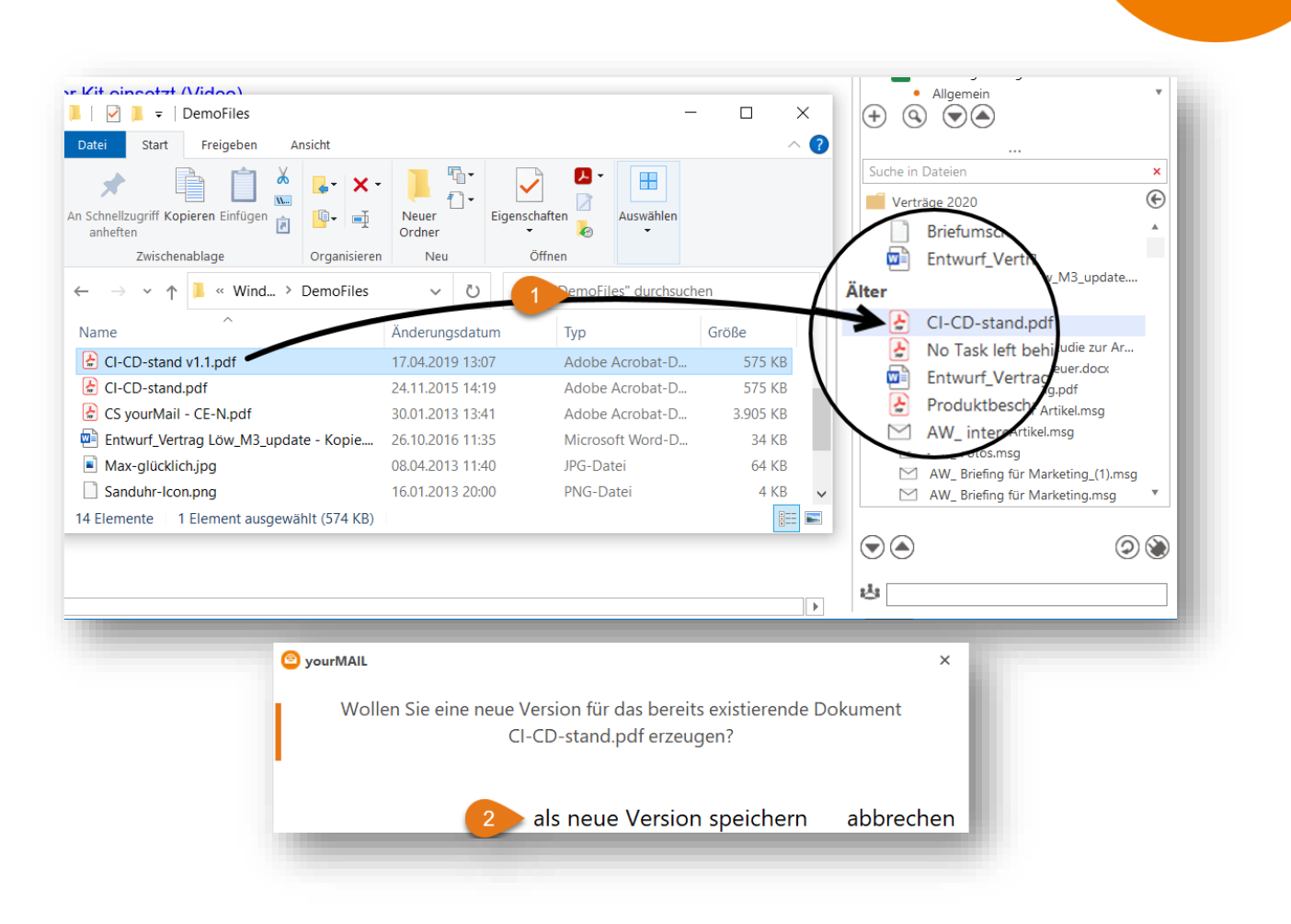

Vorgehensweise:

- 1. Öffnen Sie einen Ordner in der Seitenleiste, wählen Sie das Dokument im Outlook Postfach, oder auch in einem Windows Explorer aus und ziehen Sie es auf ein bestehendes Dokument (Siehe auch: "Einen Kanalordner direkt in der Seitenleiste öffnen")
- 2. In dem nachfolgenden Dialog wählen Sie "als neue Version speichern"
- 3. Das Dokument wird jetzt als neue Dokumentversion abgespeichert.

Wenn Sie den Ordner in der SharePoint Ansicht öffnen (Rechtsklick auf Ordner: "Im Browser öffnen") können Sie den Versionsverlauf einsehen und auf alte Versionen eines Dokuments zugreifen, oder die Änderungen über die Zeit verfolgen.

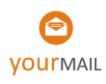

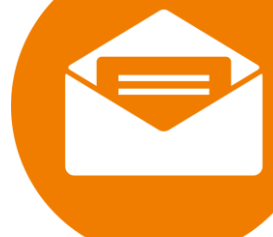

## Dokument vor der Ablage umbenennen

Wenn die Funktion "Dialog zur Umbenennung von Dateien bei der Ablage von E-Mail-Anlagen anzeigen" in den yourMAIL Settings unter "Features" aktiviert ist, wird bei der Drag and Drop Ablage von Anlagen im Dateisystem oder in Microsoft Teams, nach dem Drop ein Dialog angezeigt:

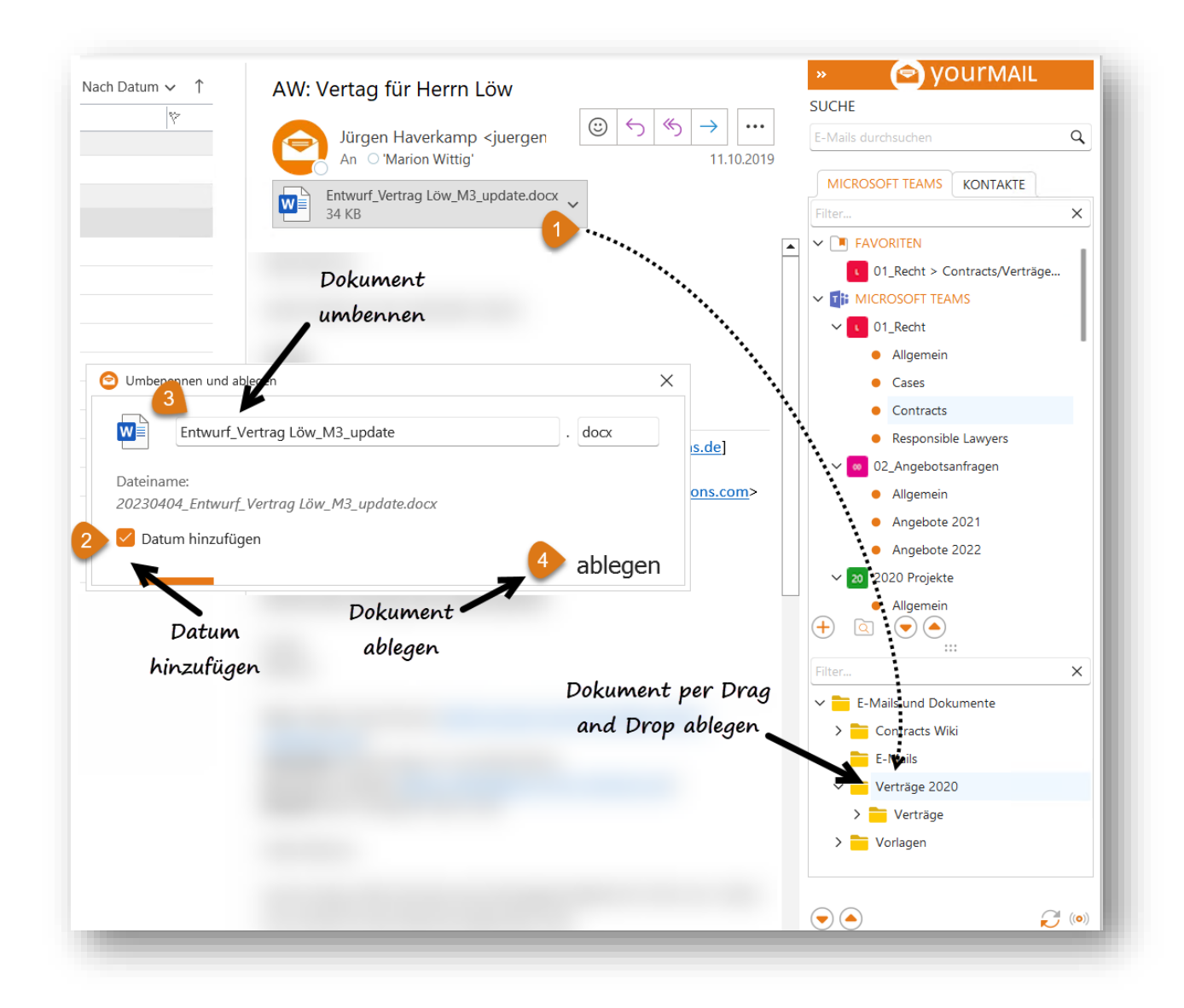

In dem Dialog kann ein Dokument vor der Ablage umbenannt werden (3). Über "Datum hinzufügen" wird dem Dokument ein Datum im US-Format, also Jahr, Monat, Tag vorgestellt (2). Mit der Schaltfläche "Ablegen" wird das Dokument mit dem neuen Namen gespeichert (4).

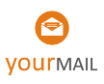

## Intelligente 1-Klick Ablage

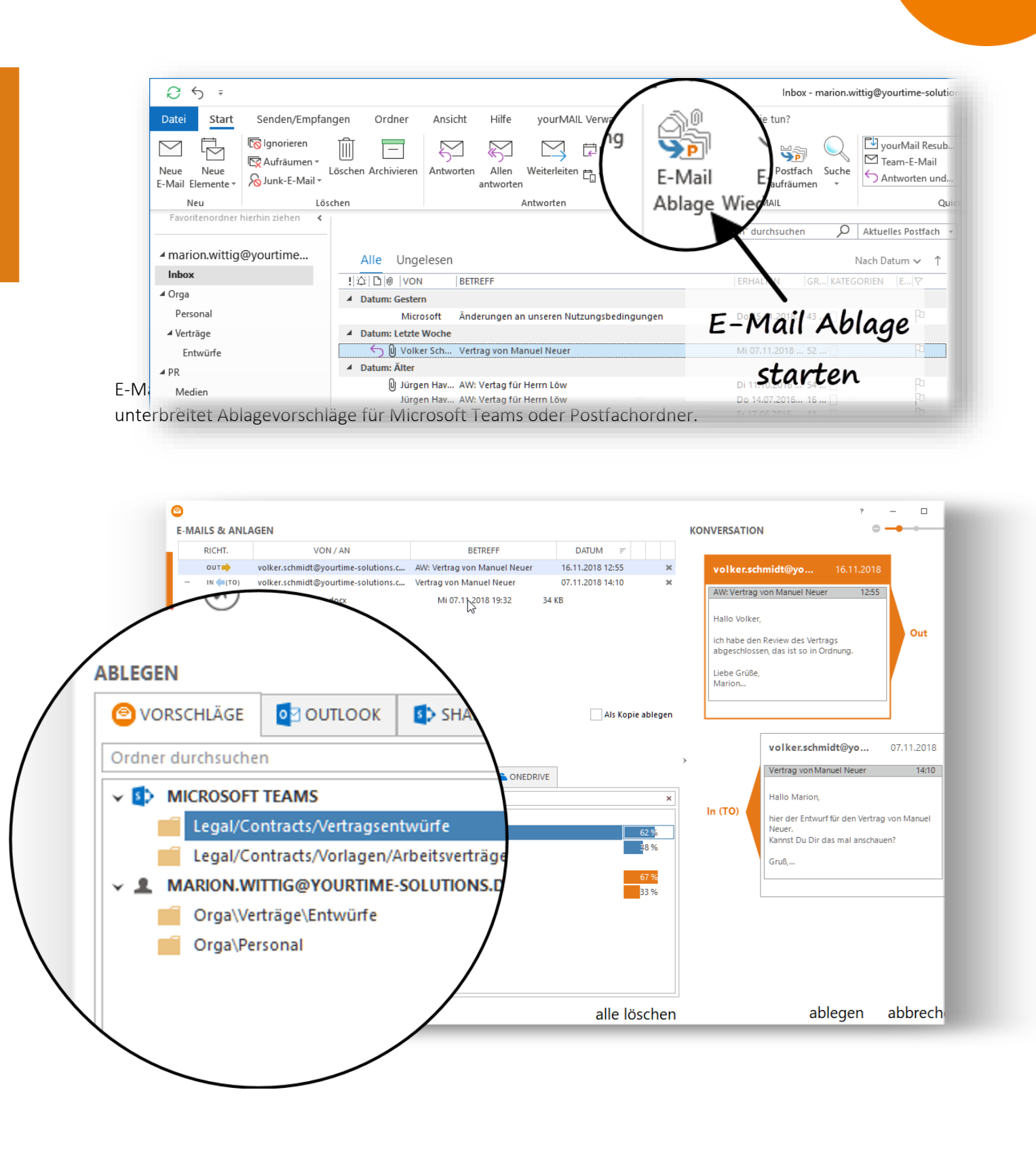

## Ablageoptionen

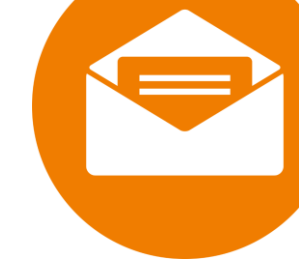

- Der Ablagedialog legt immer ganze Konversationen inklusive der Anlagen ab.
- Um Konversationen abzulegen den Ablagevorschlag auswählen und mit der Schaltfläche "ablegen" unten rechts im Dialog ausführen.
- Mit dem Suchfeld "Ordner durchsuchen", oberhalb der Ablagevorschläge können Sie Ordner finden, wenn die Vorschläge nicht passen, sollten
- Alternativ kann auf Ansicht aller Ordner für Outlook, Microsoft Teams, Dateisystem und OneDrive umgeschaltet werden.
- Zusätzlich zur Ablage der Konversation können Anlagen per Drag and Drop in das Dateisystem und in OneDrive abgelegt werden. Das erfolgt parallel zu der eigentlichen Ablage der E-Mail-Konversation.

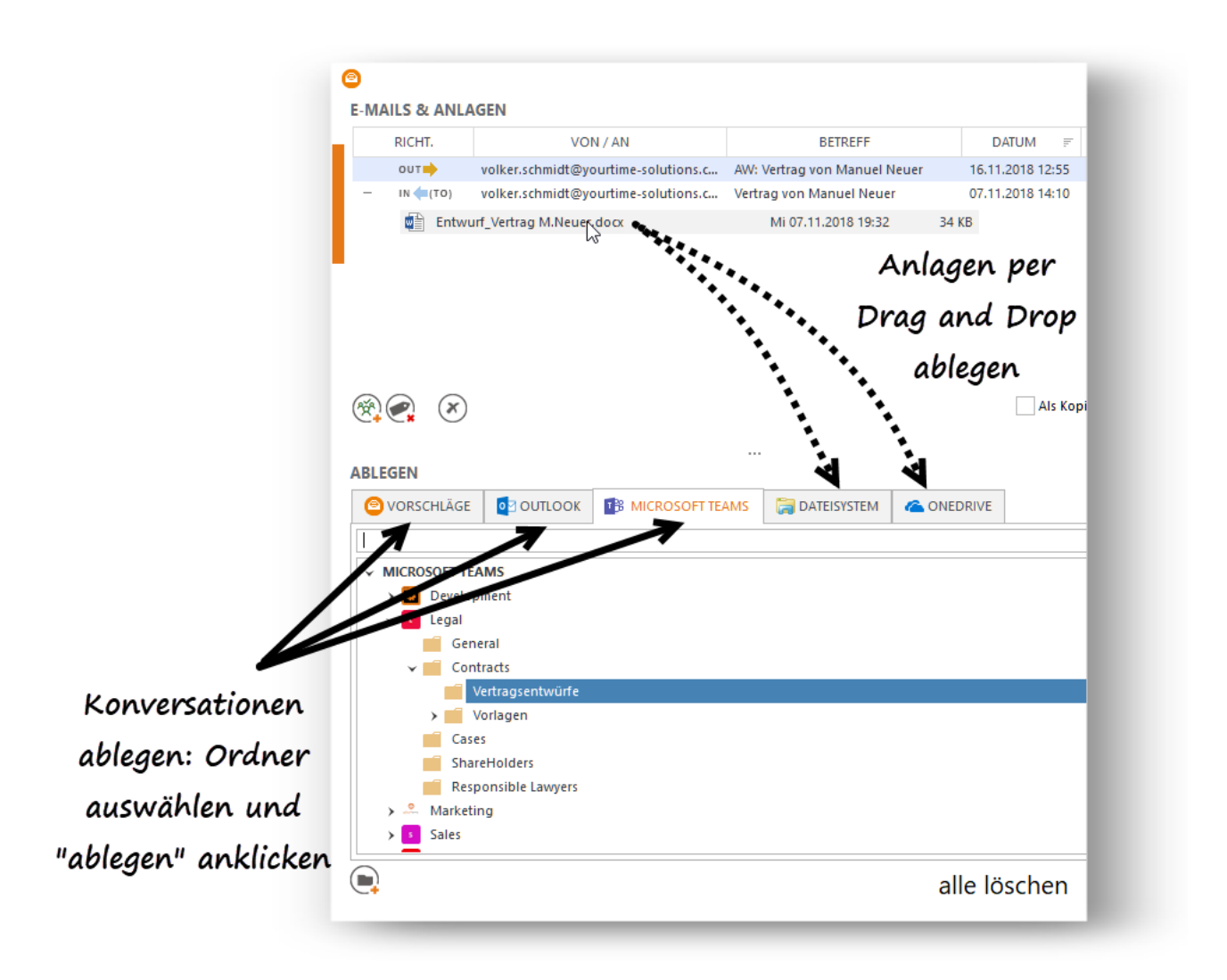

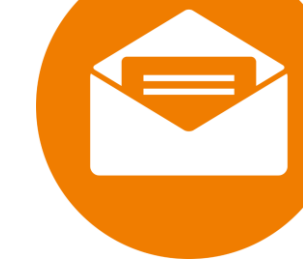

# Gemeinsame Postfach Bearbeitung -"E-Mail bereits abgelegt" Anzeige

In der täglichen Zusammenarbeit sind CC-E-Mails ein notwendiges Übel. Auf der einen Seite ist es wichtig, Andere über relevante Themen zu informieren, auf der anderen Seite sind es gerade die CC-E-Mails, die das Postfach verstopfen. Auch ist es mit CC-E-Mails nicht so einfach die Zusammenarbeit zu koordinieren.

yourMAIL liefert hier einen wesentlichen Baustein, der die Zusammenarbeit erheblich vereinfacht. Dazu zeigt yourMAIL in Echtzeit an, welche E-Mails bereits von anderen Benutzern in Microsoft Teams abgelegt wurden. Diese werden dann im Posteingang mit der Outlook Kategorie "Teams" markiert.

Hinweis: Buchen Sie einen Best Practice Workshop, um das maximale aus yourMAIL herauszuholen. In dieser 1:1 Session zeigen wir unseren Kunden konkret, wie Sie mit yourMAIL die E-Mail-Last reduzieren und die an das Postfach angeschlossene Prozesse maximal beschleunigen können. Dabei gehen wir die konkreten Problemstellungen des Kunden Schritt für Schritt durch und erarbeiten Vorschläge für eine effizientere Arbeitsweise, sowie eine geeignete Ablagestruktur.

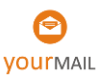

## Migration- Komplette Outlook-Ordnerstrukturen in einen Kanal hochladen

Insbesondere wenn Sie mit yourMAIL neu beginnen, kann es wichtig sein, Inhalte aus der Outlook Ordnerstruktur, oder aus Öffentlichen Ordnern zu migrieren. yourMAIL bietet die Möglichkeit, ganze Outlook Ordner mit Inhalten einfach per Drag and Drop hochzuladen, siehe unten.

- Team in der yourMAIL Seitenleiste auswählen (In das Sie den Outlook Ordner hochladen wollen
- 2. Kanal auswählen

(In das Sie den Outlook Ordner hochladen wollen

- 3. Outlook Ordner selektieren und per "Drag and Drop" in die Kanal Ordnerstruktur an die richtige Stelle ziehen.
- 4. Die Inhalte werden zunächst exportiert und dann hochgeladen.

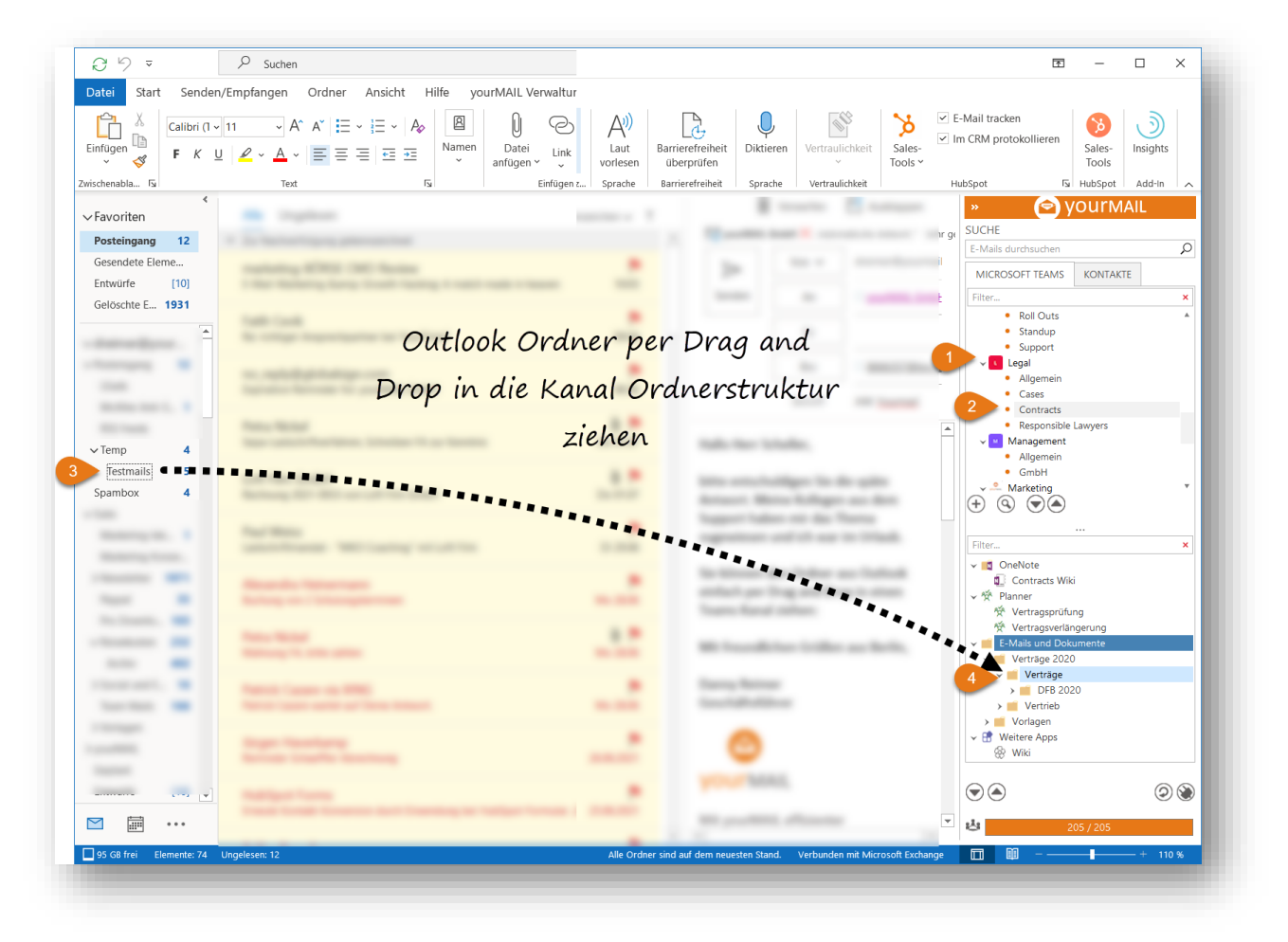

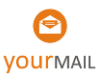

## Postfach aufräumen

- nen größeren
- Mit dem Assistenten zum Postfach aufräumen, kommen Sie in die Lage auch einen größeren E-Mail-Stau in stressigen Arbeitsphasen, oder nach dem Urlaub effizient aufzuräumen. Dabei können Sie analog zur klassischen Ablage, sowohl in einem ihrer Postfachordner als auch zentral in Microsoft Teams abgelegt werden.
- Klassischerweise gehen die meisten Benutzer so vor, dass Sie das Postfach nach Absender gruppieren und dann schrittweise ablegen, bzw. löschen.
- Der Assistent baut auf diesem "Schritt für Schritt" Prinzip auf. Diese Schritte werden in dem Assistenten durch einzelne Tabs repräsentiert.

## Schritt 1 – Postfach aufräumen öffnen

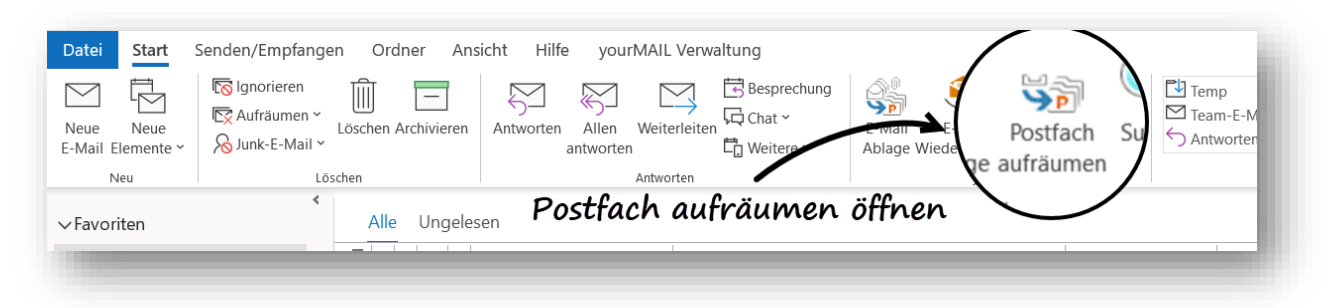

### Schritt 2 – Filtereinstellungen auswählen

Wenn hier kein Filter gesetzt wird, werden alle eingehenden und ausgehenden E-Mails aus dem selektierten Postfach angezeigt. Die anderen Postfachordner werden ignoriert.

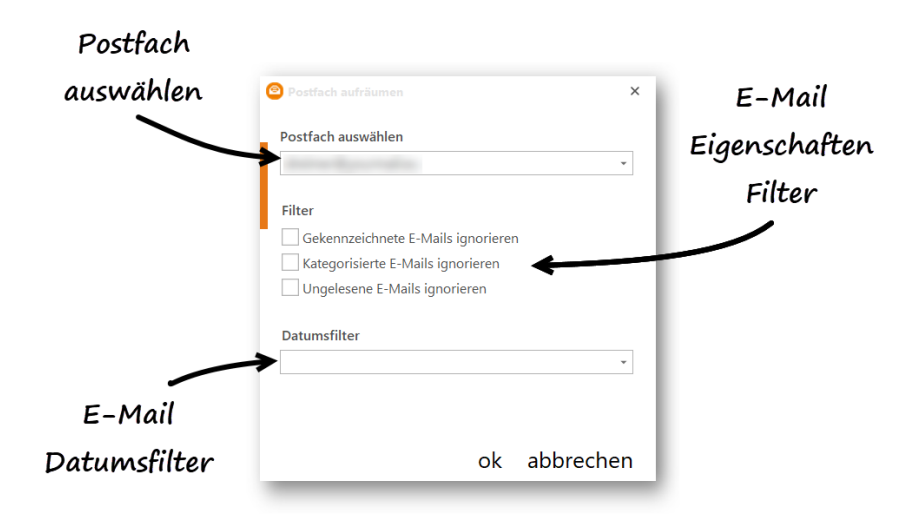

**Best-Practice Tipp:** Es ist sinnvoll die E-Mails, die aktuell so wichtig sind, dass sie nicht abgelegt werden sollen, in Outlook mit einer ToDo Flagge zu kennzeichnen. Wenn in dem Filter dann "Gekennzeichnete E-Mails ignorieren" ausgewählt wird, verbleiben diese im Postfach und werden in keinem Schritt zur Ablage angeboten.

### Schritt 3 – Duplikate entfernen

Ziel ist es, die E-Mails zu löschen die im Postfach liegen, obwohl sie schon in Microsoft Teams abgelegt worden sind.

#### Vorgehensweise:

- A. Vorbereitung Entfernen Sie mit dem kleinen "x" neben der Domäne und den E-Mails alle Inhalte die sie **NICHT** löschen wollen.
- B. Die restlichen E-Mails werden dann mit "alle löschen", oder mit "selektierte löschen" gelöscht.

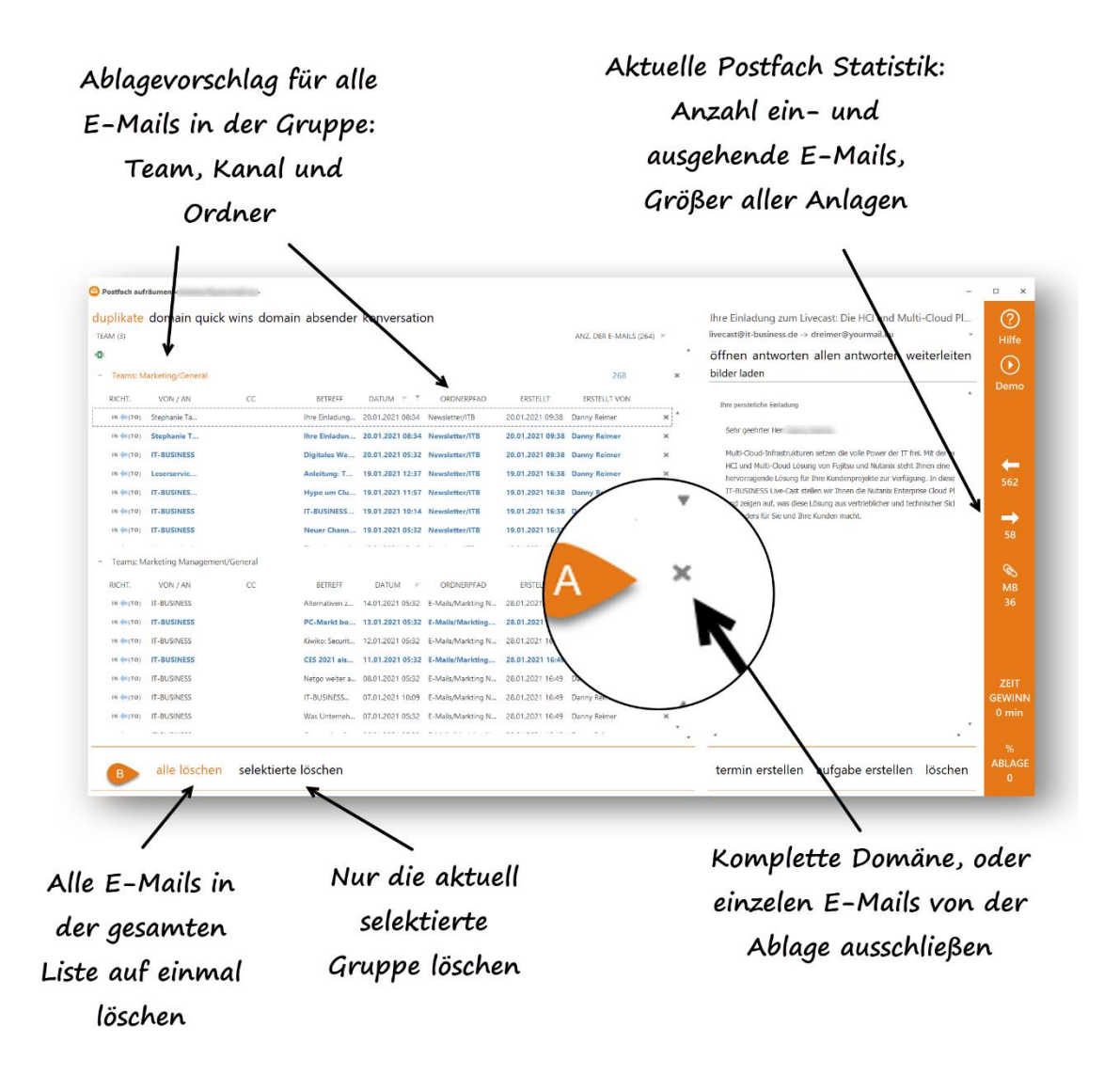

Stapelablage von E-Mails pro Domain. Hier werden nur E-Mails mit einer Ablage-wahrscheinlichkeit von größer 70 % angezeigt. **Ziel** ist es diese E-Mails in einem Schwung abzulegen.

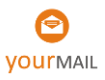

#### Vorgehensweise:

- A. Vorbereitung Entfernen Sie über die "x" Schaltflächen ganze Domänen oder E-Mails welche Sie NICHT in den von yourMAIL vorgeschlagenen Ordner ablegen wollen. Wichtig: In diesem Schritt können die Ablagevorschläge nicht korrigiert werden. Passt ein Ablagevorschlag nicht, schließen Sie die Gruppe von der Ablage in diesem Schritt aus. Die Ablage erfolgt dann im nächsten Schritt. Hier kann dann auch der vorgeschlagene Ablageordner korrigiert werden.
- B. Über "alle ablegen" werden alle E-Mails in der Liste gemäß dem Ablagevorschlag abgelegt.
   Alternativ können Domänen gelöscht, oder einzeln abgelegt werden.

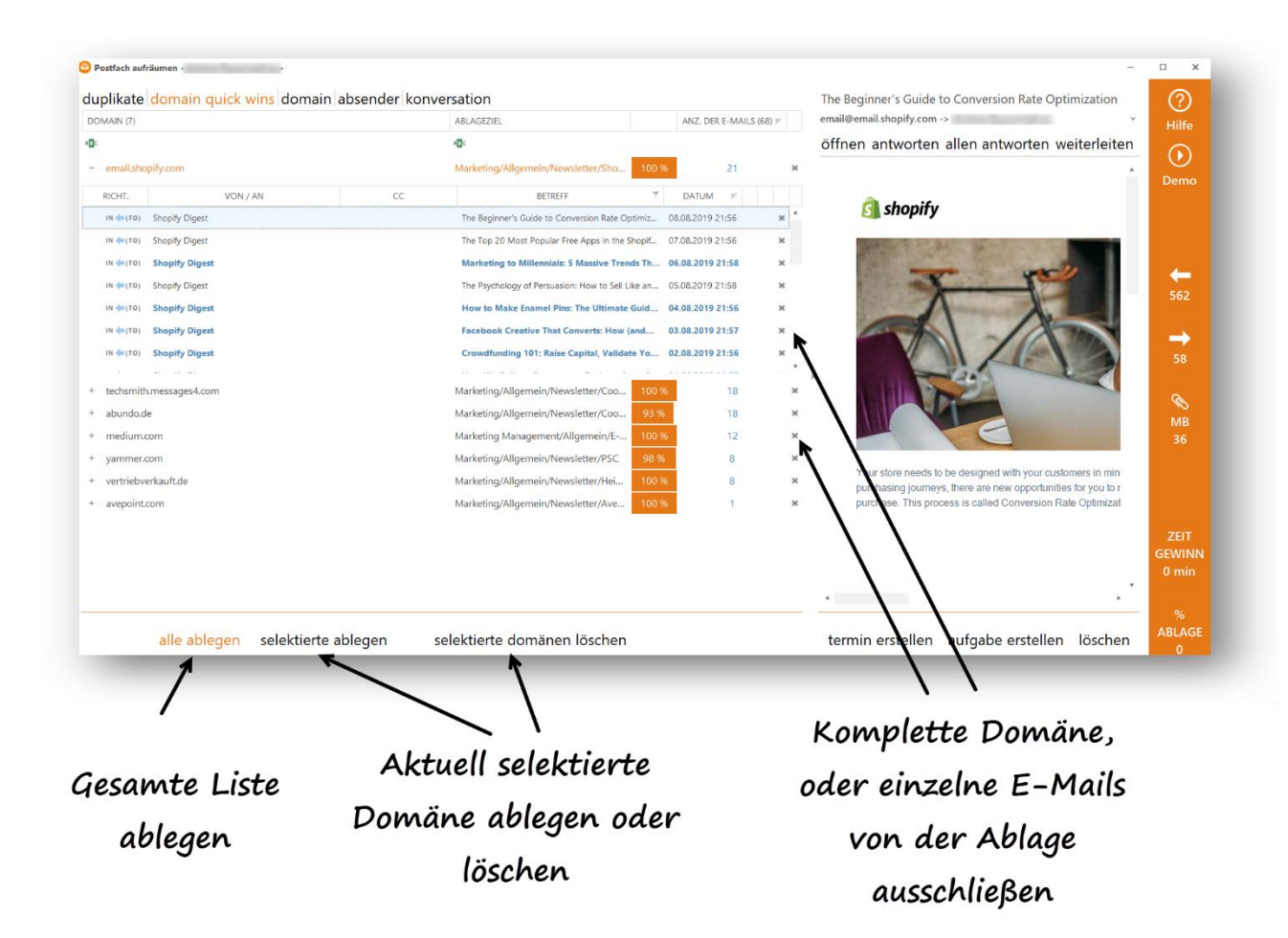

Hinweis: Ablage nur in Richtung Microsoft Teams. Bitte springen Sie zu dem nächsten Schritt, wenn Sie E-Mails pro Domäne ablegen wollen.

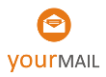

# Schritt 5 -7 - schrittweise Ablage von E-Mails pro Domain, pro

### Absender und pro Konversation

Nachdem die ersten beiden Schritte auf schnelle Erfolge ausgelegt sind, beginnt jetzt das eigentliche Aufräumen.

Wichtig: Bei den ersten beiden Schritten wurden in der Vorbereitung alle E-Mails ausgeschlossen, die nicht abgelegt werden sollten. Anschließend wurden einen Schwung abgelegt oder gelöscht. Dieses Prinzip dreht sich jetzt um.

#### Vorgehensweise:

Ziel: Bei Schritt 4-6 wird jeweils jede Domäne, alle E-Mails eines Absenders, oder alle E-Mails einer Konversation einzeln und separat abgelegt – Schritt für Schritt. Hier können jetzt auch die von yourMAIL für die Ablage vorgeschlagenen Ordner individuell korrigiert werden.

- A. Vorbereitung: keine
- B. Gehen Sie die Liste von E-Mails pro Domäne, Absender oder Konversation durch und prüfen Sie die Relevanz
  - a. Relevant  $\rightarrow$  Ablegen (Und/oder Termin oder Aufgaben erstellen)
  - b. Irrelevant  $\rightarrow$  Löschen

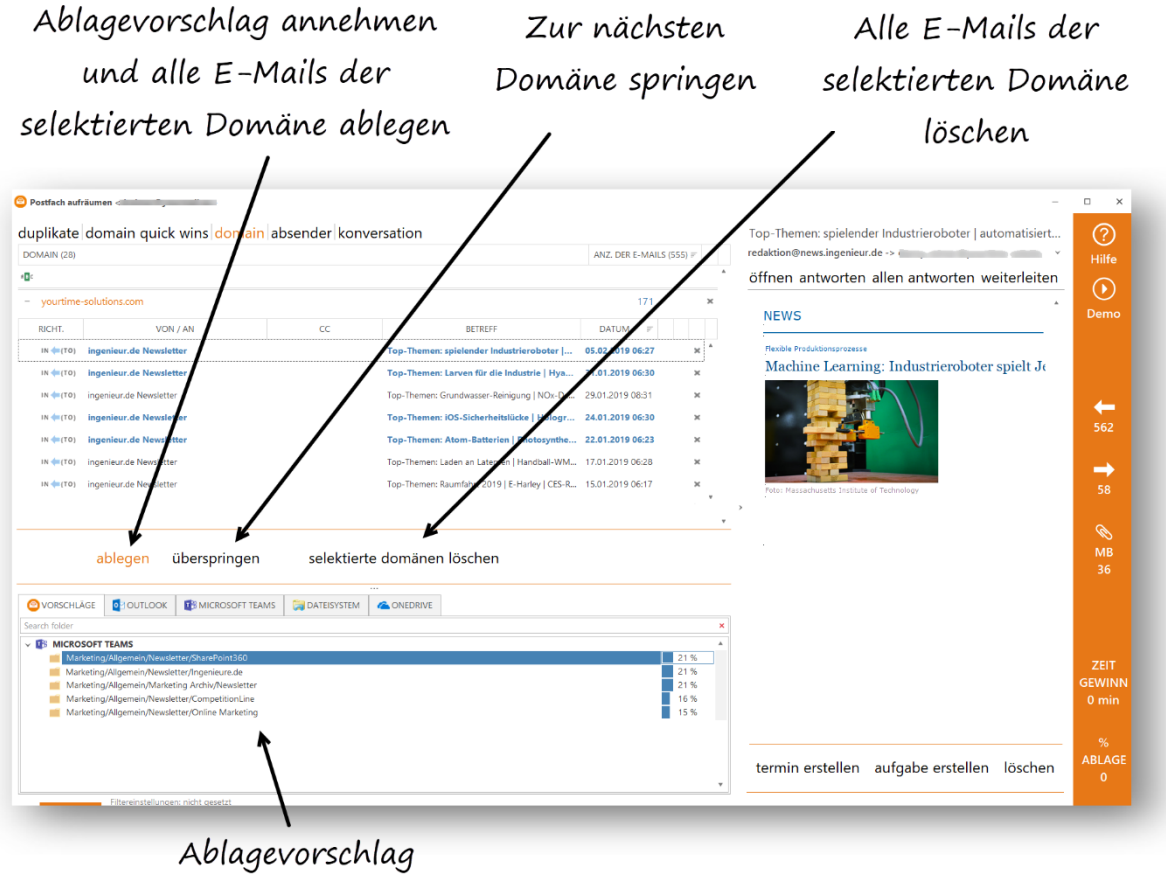

korrigieren

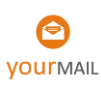

## yourMAIL Suche- abgelegte E-Mails und Dokumente öffnen

Inhalte in der yourMAIL Suche finden und anzeigen

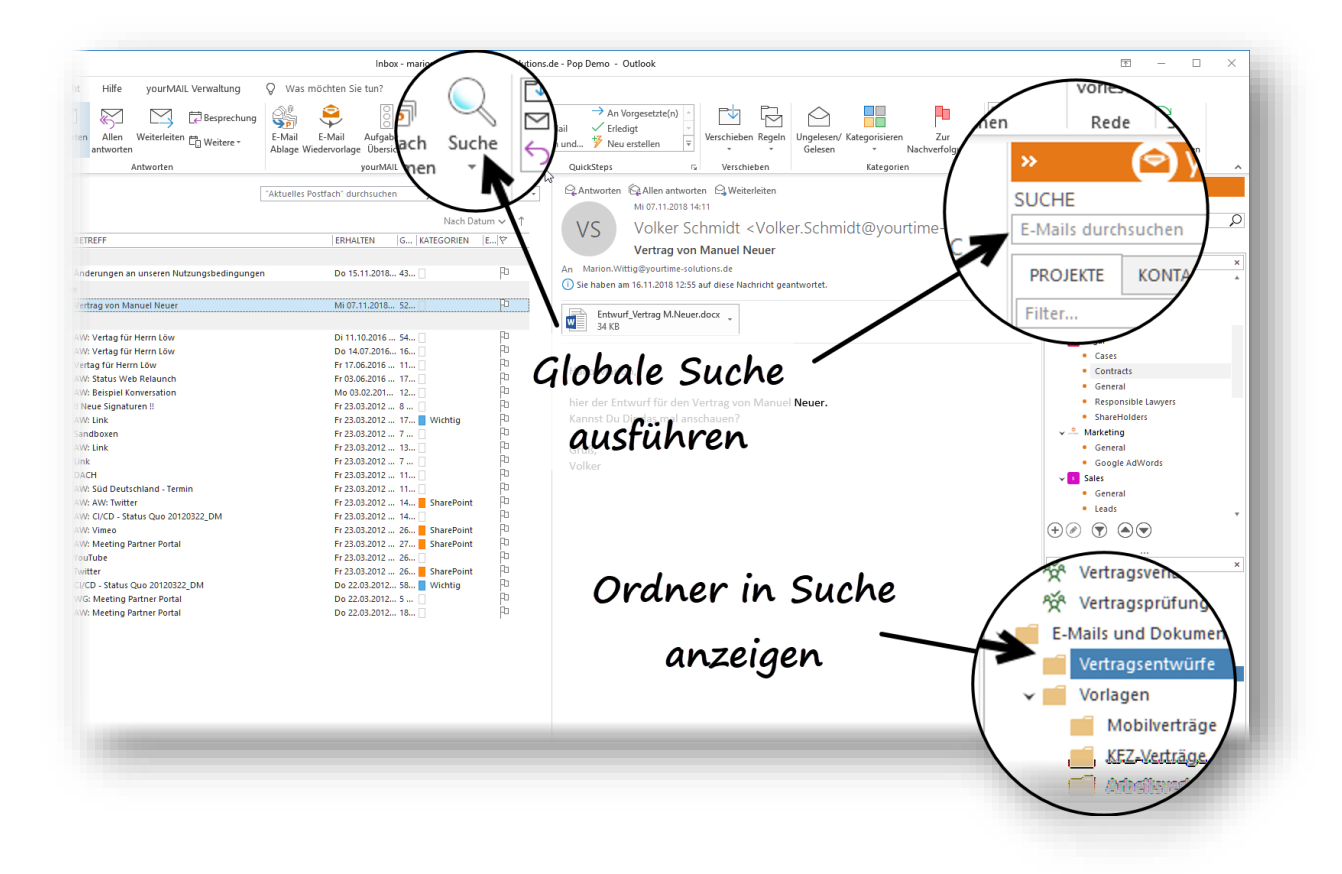

• Globale Suche

Über die Menüleiste (oben links) und über die Seitenleiste (oben rechts) wird eine globale Suche über alle persönlichen Postfachordner und alle Microsoft Teams Ordner gestartet.

• Ordnerinhalt Anzeige

Über einen Klick auf einen Ordner in der Seitenleiste (unten rechts) wird der Inhalt des Ordners in der Suche angezeigt. Um einen Ordner zu durchsuchen, kann der Suchbegriff hinter "[Folder Search]" ergänzt werden.

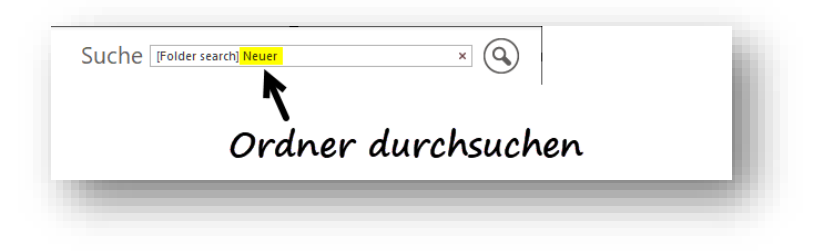

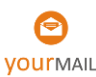

## Suchergebnisse filtern

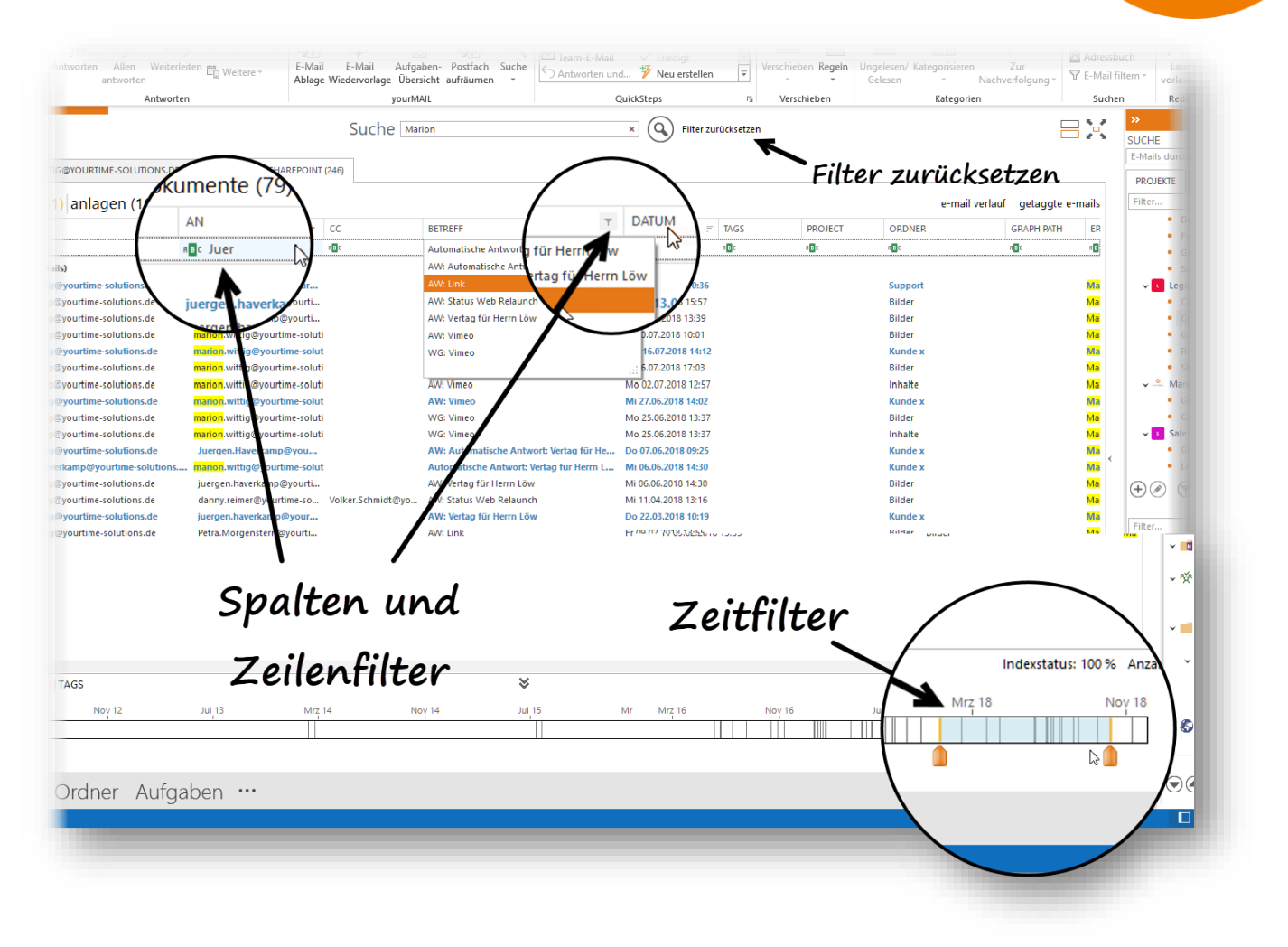

• Zeitfilter

Die Treffermenge wird in einen Zeitstrahl dargestellt, bei dem jeder Strich für eine gesendete oder empfangene E-Mail steht. Mit gedrückter linker Maustaste kann durch Ziehen der Maus über einen Zeitraum gefiltert werden.

#### • Spalten- und Zeilenfilter

Mit dem Spalten- und Zeilenfilter können Sie die Treffermenge wie in einer Exceltabelle filtern.

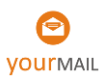

### Weitere Suchfunktionen

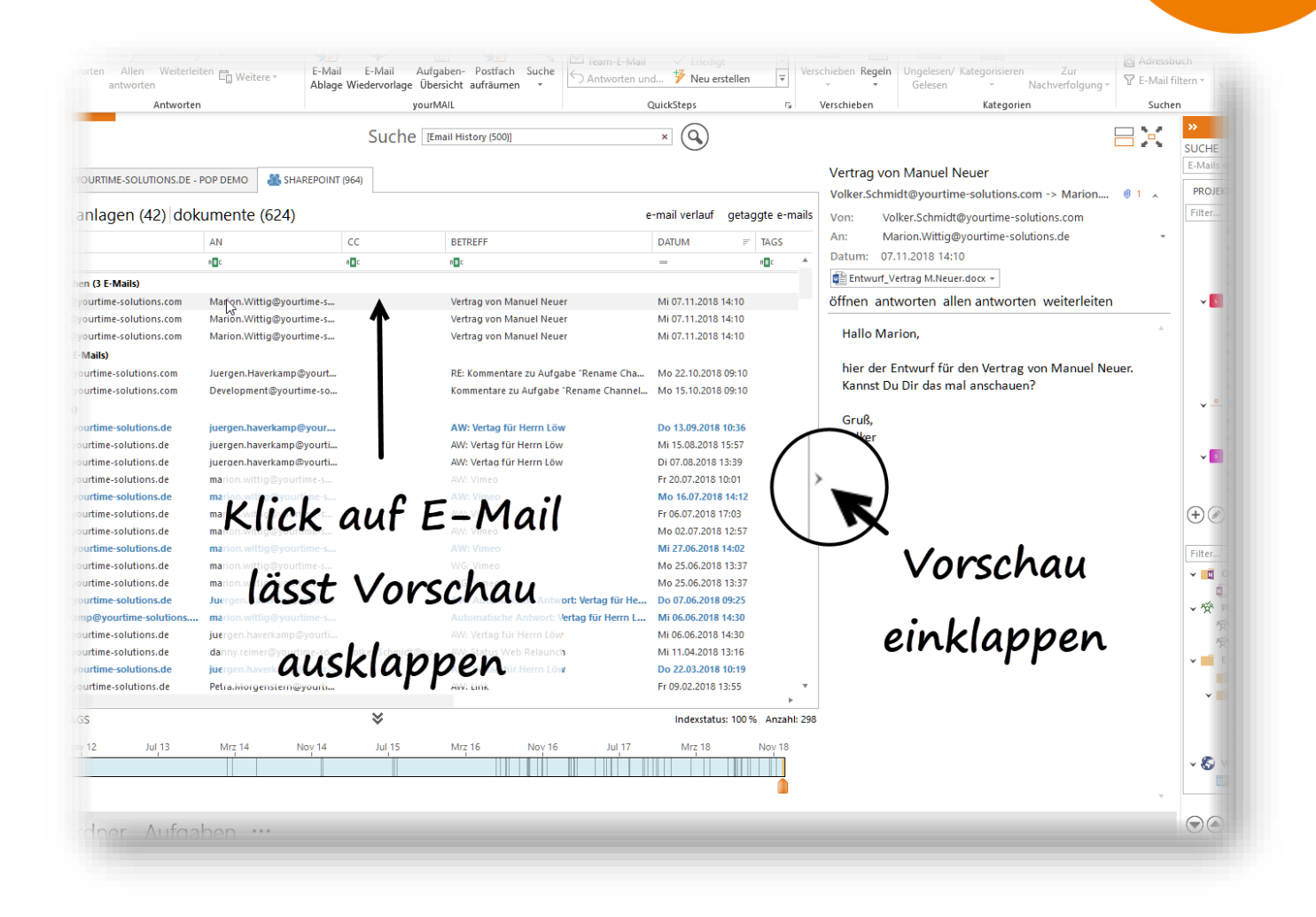

| - y   | ourMAIL                     | QuickSteps 5                        | Verschieben Kategorien                                           |   |
|-------|-----------------------------|-------------------------------------|------------------------------------------------------------------|---|
| Suche | [Email History (500)]       | ×Q                                  | 7                                                                |   |
|       | V                           | 'orschau                            | Vertrag von Manuel Neuer<br>Volker.Schmidt@yoursme-solutions.com | 1 |
|       |                             | e-mail verlauf getaggte e-m         | ails Von: volker.Schmidt@yourtime-solutions.t                    |   |
|       | BETREFF                     | DATUM = TAGS                        | An: Marion.Wittig@yourtime-solutions.de                          |   |
|       | 8 <b>9</b> C                | unten -                             | A Datum: 07.11.2018 14:10                                        |   |
|       | -                           |                                     | Entwurf_Vertrag M.Neuer.docx +                                   |   |
|       | Vertrag von Manuel Neuer    |                                     | öffnen antworten allen antworten weiterleiten                    |   |
|       | Vertrag von Manuel Neuer    | MP07.11.2018 14:10                  |                                                                  |   |
|       | Vertrag von Manuel Neuer    | nzeigen                             | Hallo Marion, Cuaha                                              |   |
|       | DE: Kommenten en Auferbe "F | Chan 10 2010 00-10                  | hier der Entwurf für den Vertrag von Manuel Neue                 |   |
|       | Kermentare zu Aufgabe "Ban  | Chapped Mo 15 10 2018 09:10         | Kannst Du Dir das mal anschauen?                                 |   |
|       | Kommentare zu Aurgabel Kena | mile chamilet Mile 13.10.2010 05.10 |                                                                  |   |
|       | AW: Vertag für Herrn Löw    | Do 13.09.2018 10:36                 | Gruß, AUSAACKEN                                                  |   |
|       | AW: Vertag für Herrn Löw    | Mi 15.08.2018 15:57                 | Volker MMSMOCKON                                                 |   |
|       | AW: Vertag für Herrn Löw    | Di 07.08.2018 13:39                 |                                                                  |   |
|       | AW: Vimeo                   | Fr 20.07.2018 10:01                 | >                                                                |   |
|       | AW: Vimeo                   | Mo 16.07.2018 14:12                 |                                                                  |   |

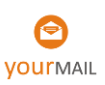

# Umschalten zwischen der Suche im E-Mail-Postfach und

Teams

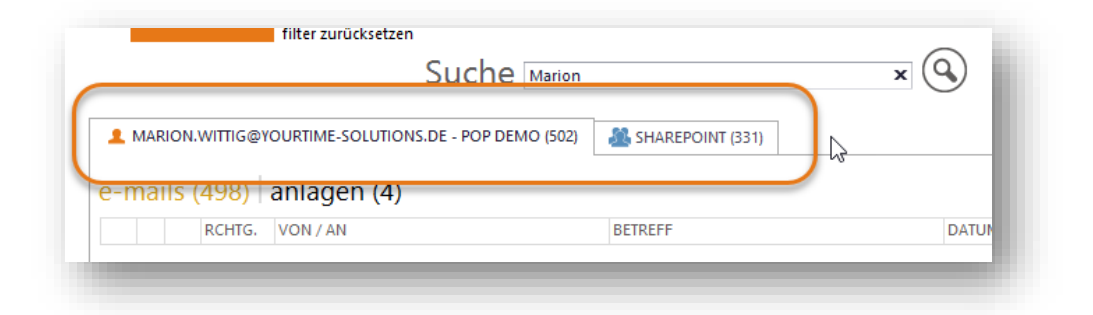

## Wechsel der Anzeige für E-Mails und Anlagen

| L MARION                     | I.WITTIG@Y  | OURTIME-S   | SOLUTIONS     | DE - POP DEMO (507)   | A SHAREPOINT (363)               |              |             |              |                  |                    |
|------------------------------|-------------|-------------|---------------|-----------------------|----------------------------------|--------------|-------------|--------------|------------------|--------------------|
| -mails                       | (500)       | anlage      | en (7)        |                       |                                  | e-mail ve    | erlauf g    | etaggte (    | e-mails          |                    |
| \                            | Скснтс      | VON / AN    | I             |                       | BETREFF                          | DATUM        | -           | CC           |                  |                    |
|                              |             | ζ.          |               |                       |                                  |              |             |              | <b>A</b>         |                    |
| <ul> <li>letzte W</li> </ul> | oche (2 E-V | lails,      |               |                       |                                  |              |             |              |                  |                    |
|                              | IN ⇐(TO)    | volker.sci  | idt@you       | rtime-solutions.de    | AW: Vertrag für Herrn Löw        | 10.11.2016 1 | 17:18       |              |                  |                    |
| $\sim$                       | IN ⇐(TO)    | volker.sch  | hmidterou     | rtime-solutions.de    | AW: yourMAIL Start .docx         | 10.11.2016 0 | 09:38       |              |                  |                    |
| die letzt                    | en 2 Woche  | en (1 E-Mai | il)           |                       |                                  |              |             |              |                  |                    |
| $\geq$                       | IN 🛑 (TO)   | volker.sc   |               | ON WITTIN YOURTIME.   | SOLUTIONS DE - POP DEMO (507)    |              |             |              |                  |                    |
| die letzt                    | en 3 Woche  | en (3 E-Ma  | - mann        | o o kilime            |                                  |              |             |              |                  |                    |
| $\bowtie$                    | IN 🛑 (TO)   | claudio.i   | e-mail        | s (500) (anlage       | Nn (7)                           |              |             |              | e-mail verlau    | f getaggte e-mails |
| $\sim$                       | IN (TO)     | volker.sc   |               | Darringe              | 3                                | DATE         |             |              | DDNED            | 2.22               |
| <u> </u>                     | IN 🗮 (TO)   | volker.sc   | TYP           | DATEINAME             |                                  | DATO         | М           | • 0          | RDNER            |                    |
| Letzter                      | Monat (1 E- | Mail)       | 47 - 1 - 4    |                       |                                  |              |             |              |                  |                    |
| Älter (40                    |             | juergen.    |               | Izten 3 Wochen        | M2 undata da su                  | 26.10        | 2016 11.4   | 7            | hav              |                    |
| Alter (45                    | 3 E-Mails)  | ineran      |               | Entwurf_Vertrag Low   | _M3_update.docx                  | 26.10        | 2016 11:4   | / IN<br>7 In | ibox             |                    |
|                              |             | juergen.    | ₩≣<br>- Älter | Entwun_ventag.com     | _mp_upuate.uocx                  | 20.10        | 1.2010 05.1 | / 11         | IDOX             |                    |
|                              |             | dappy re    |               | No Task left behind S | tudie zur Arbeitsunterbrechung n | df 23.03     | 2012 15:3   | о м          | larketing\Design |                    |
|                              | out         | dennis.n    |               | vourTime-Solutions.n  | df                               | 22.03        | 3.2012 15:0 | 0 In         | ibox             |                    |
|                              | IN (TO)     | iuergen.    |               | CI-CD-stand.pdf       |                                  | 22.03        | 3.2012 15:0 | - In<br>0 In | ibox             |                    |
|                              |             | norenly/    |               | Produktbeschreibung   | ı.pdf                            | 09.03        | 3.2012 14:3 | 6 Se         | ent Items        |                    |
|                              |             |             |               | Artikelsammlung .pdf  | •                                | 09.03        | 3.2012 14:3 | 6 Se         | ent Items        |                    |
|                              |             |             |               |                       |                                  |              |             |              |                  |                    |
|                              |             |             |               |                       |                                  |              |             |              |                  |                    |
|                              |             |             |               |                       |                                  |              |             |              |                  |                    |
|                              |             |             |               |                       |                                  |              |             |              |                  |                    |
|                              |             |             |               |                       |                                  |              |             |              |                  |                    |

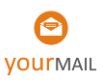

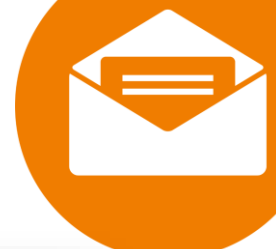

|    |       |     | Su              | filter zurücksetzen<br>Che [Email History (500)] | × Q                      | vorschau konversation                                                                                  |
|----|-------|-----|-----------------|--------------------------------------------------|--------------------------|----------------------------------------------------------------------------------------------------|
| •  | MAR   | ION | wittig@y        | OURTIME-SOLUTIONS.DE - POP DEMO (502)            | 🚵 SHAREPOINT (402)       | petra. orgenstern@yourtime-solutions.de                                                                |
| -r | nai   | ls  | (498)           | anlagen (4)                                      | e-mail verlauf g         | An: marion.wittig@yourtime-solutions.de                                                                |
|    |       |     | RCHTG.          | VON / AN                                         | BETREFF                  | Wichtig                                                                                                |
| Ŧ  | Älter | (49 | 8 E-Mails)      |                                                  |                          | öffnen antworten allen antworten weiterleiten                                                          |
|    |       |     | out             | dennis.plett@yourtime-solutions.com              | Danny: In der PSC Lösur  |                                                                                                    |
|    |       |     | IN <b>(</b> TO) | noreply@computec.de                              | GamesAktuell.de daily: I | Hallo Malion                                                                                           |
|    |       |     | IN 🛑 (TO)       | noreply@computec.de                              | GamesAktuell.de daily: I |                                                                                                    |
|    |       | 0   | out📫            | petra.morgenstern@yourtime-solutions.de          | AW: Link                 | Sollte ma hbar sein. Ich werde mich gleich dran setzten                                                |
|    |       | U   | оит📫            | volker.schmidt@yourtime-solutions.de             | AW: Süd Deutschland -    | Ŭ                                                                                                    |
|    |       |     | оит🔶            | petra.morgenstern@yourtime-solutions.de          | AW: interessanter Artike | Grüße                                                                                                  |
|    |       |     | IN 🛑 (TO)       | daniel.maier@yourtime-solutions.de               | Neue Signaturen    🔷 >   | Petra                                                                                                  |
|    |       |     | IN ⇐ (TO)       | petra.morgenstern@yourtime-solutions.de          | AW: Link                 |                                                                                                    |
|    |       |     | out🔶            | volker.schmidt@yourtime-solutions.de             | AW: Sandboxen            | Von: Mario Wittig [mailto:marion.wittig@yourtime-                                                      |
|    |       |     | out븢            | petra.morgenstern@yourtime-solutions.de          | AW: Link                 | Gesendet: ireitag. 23. März 2012 16:39                                                                 |
|    |       |     | out 🔶           | petra.morgenstern@yourtime-solutions.de          | WG: Link                 | An: 'Petra Margenstern'                                                                                |
|    | 2     |     | IN 🛑 (TO)       | volker.schmidt@yourtime-solutions.de             | AW: Süd Deutschland -    | Betreff: AW Link                                                                                       |
|    |       |     | out 🔶           | volker.schmidt@yourtime-solutions.de             | Süd Deutschland - Term   |                                                                                                    |
|    | 2     | 0   | IN 🛑 (TO)       | petra.morgenstern@yourtime-solutions.de          | interessanter Artikel    | Hallo Petra,                                                                                           |
|    |       |     | out 🔶           | petra.morgenstern@yourtime-solutions.de          | AW: CI/CD - Status Quo   | leb weiß der Upsendeschluss ist erst in ein zum                                                        |
|    | 2     |     | IN 🛑 (TO)       | petra.morgenstern@yourtime-solutions.de          | AW: AW: Twitter          | ion weis der Ensendeschluss ist erst in ein paar<br>Monaten, aber wir würden die Gelegenheit gerne für |
|    |       |     | IN 🛑 (TO)       | daniel.maier@yourtime-solutions.de               | AW: Meeting Partner Po   | eine Umfangr iche Kommunikations-Kampagne nutzen                                                       |
|    |       |     | IN 🛑 (TO)       | daniel.maier@yourtime-solutions.de               | AW: Vimeo                | Wäre es his En e nächster Woche möglich?                                                               |

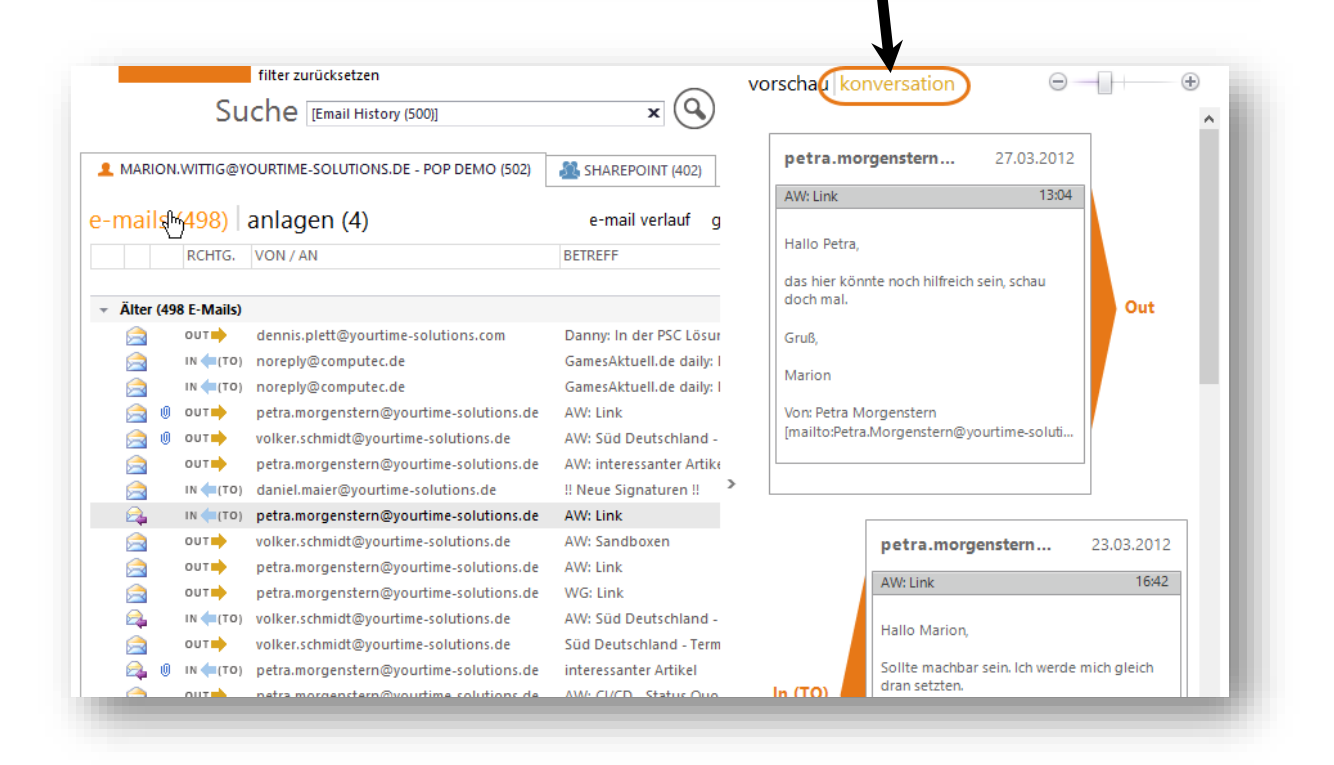

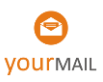

### E-Mail-Verlauf

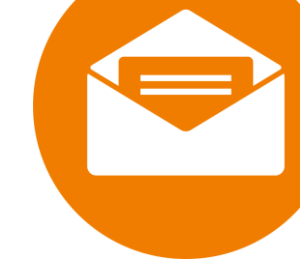

Anzeige der neuesten 500 E-Mails im zeitlichen Verlauf. Im E-Mail-Verlauf werden alle E-Mails angezeigt: Unabhängig davon, ob sie bereits in einen Ordner abgelegt worden sind oder nicht.

|     |            | G    |           | Suche [Email History (500               | x Q                                        |                     |            |   |
|-----|------------|------|-----------|-----------------------------------------|--------------------------------------------|---------------------|------------|---|
| 1   | MARIC      | DN.V | VITTIG@Y  | OURTIME-SOLUTIONS.DE - POP DEMO (502)   | A SHAREPOINT (402)                         |                     |            |   |
| e-n | nail       | 5 (4 | 498)      | anlagen (4)                             | e-m                                        | ail verlauf) getagg | te e-mails |   |
|     |            |      | RCHTG.    | VON / AN                                | BETREFF                                    | DATUM               | • CC       |   |
|     |            |      |           |                                         |                                            |                     | *          |   |
| - 1 | Älter (    | 498  | E-Mails)  |                                         |                                            |                     |            |   |
|     | $\bigcirc$ |      | out 🔶     | dennis.plett@yourtime-solutions.com     | Danny: In der PSC Lösung müssen die Filin  | 13.03.2014 20:54    |            |   |
|     | $\geq$     |      | IN 🛑 (TO) | noreply@computec.de                     | GamesAktuell.de daily: Die wichtigsten Mel | 09.10.2013 18:01    |            |   |
|     | $\geq$     |      | IN 🖛 (TO) | noreply@computec.de                     | GamesAktuell.de daily: Die wichtigsten Mel | 08.10.2013 18:08    |            |   |
|     |            | 0    | оит🔶      | petra.morgenstern@yourtime-solutions.de | AW: Link                                   | 27.03.2012 13:04    |            |   |
|     |            | 0    | оит🔶      | volker.schmidt@yourtime-solutions.de    | AW: Süd Deutschland - Termin               | 27.03.2012 13:01    |            |   |
|     |            |      | out 🔶     | petra.morgenstern@yourtime-solutions.de | AW: interessanter Artikel                  | 27.03.2012 12:57    |            |   |
|     |            |      | IN 🛑 (TO) | daniel.maier@yourtime-solutions.de      | !! Neue Signaturen !!                      | 23.03.2012 16:45    |            | < |
|     | 2          |      | IN 🛑 (TO) | petra.morgenstern@yourtime-solutions.de | AW: Link                                   | 23.03.2012 16:42    |            |   |
|     |            |      | out 🔶     | volker.schmidt@yourtime-solutions.de    | AW: Sandboxen                              | 23.03.2012 16:41    |            |   |
|     |            |      | out 📥     | petra.morgenstern@vourtime-solutions.de | AW: Link                                   | 23.03.2012 16:39    |            |   |

## Spaltengruppierung

Wenn Sie in der Ergebnisliste auf einen Spaltenheader klicken, wird die Ergebnisliste nach dieser Spalte gruppiert.

| filter zurücksetzen<br>Suche                           | marion                                      | x                  | 9                                         |   |
|--------------------------------------------------------|---------------------------------------------|--------------------|-------------------------------------------|---|
| MARION.WITTIG@YOURTIME-SOLUTIONS.DE - F                | POP DEMO (502)                              | DINT (331)         |                                           | _ |
| -mails (196) anlagen (135) d                           | okumente                                    |                    | e-mail verlauf getaggte e-mails           |   |
| VON                                                    | AN                                          | СС                 | BETREFF                                   |   |
| ~~~                                                    |                                             |                    | · · · · · · · · · · · · · · · · · · ·     |   |
| <ul> <li>Support (1 items)</li> </ul>                  |                                             |                    |                                           |   |
| juergen.haverkamp@yourtime-so <mark>u</mark> tions.com | <mark>marion</mark> .wittig@yourtime-soluti |                    | AW: Beispiel Konversation                 |   |
| P0096 - Volkswagen (1 items)                           |                                             |                    |                                           |   |
| marion.wittig@yourtime-solution.de                     | marion.wittig@yourtime-soluti               |                    | Microsoft Outlook-Testnachricht           |   |
| P0094 - Future Corp (1 items)                          |                                             |                    |                                           |   |
| msonlineservicesteam@email.mic osoftonli               | marion.wittig@yourtime.onmic                | claudio.reimer@you | Ihre Umsätze für Microsoft Office 365 Er  |   |
| P0093 - AUDI AG (1 items)                              |                                             |                    |                                           |   |
| juergen.haverkamp@yourtime-soutions.com                | marion.wittig@yourtime-soluti               |                    | AW: Vertag für Herrn Löw                  | 1 |
| P0092 - Brose (1 items)                                |                                             |                    |                                           |   |
| juergen.haverkamp@yourtime-soutions.com                | marion.wittig@yourtime-soluti               |                    | Vertag für Herrn Löw                      |   |
| P0091 - Daimler AG (11 items)                          |                                             |                    |                                           |   |
| crmonline@e-mail.microsoft.com                         | marion.wittig@yourtime-soluti               |                    | Tag 5 - Treffen Sie informierte Entscheid |   |
| claudio reimer@vourtime-solutions.de                   | marion.wittig@yourtime-soluti               |                    | Systemkonto hat Sie zu 'Test Schweden'    |   |

Inhalte in der yourMAIL Seitenleiste finden und anzeigen

### Einen Kanalordner direkt in der Seitenleiste öffnen

Auf abgelegte Inhalte greift man in der Regel über die yourMAIL Suche zu. Durch einen Doppelklick auf ein Team oder durch einen Klick auf einen entsprechenden Kanalordner werden die Inhalte bildschirmfüllend angezeigt. Manchmal ist ein direkter Zugriff über die Seitenleiste aber die schnellere Variante.

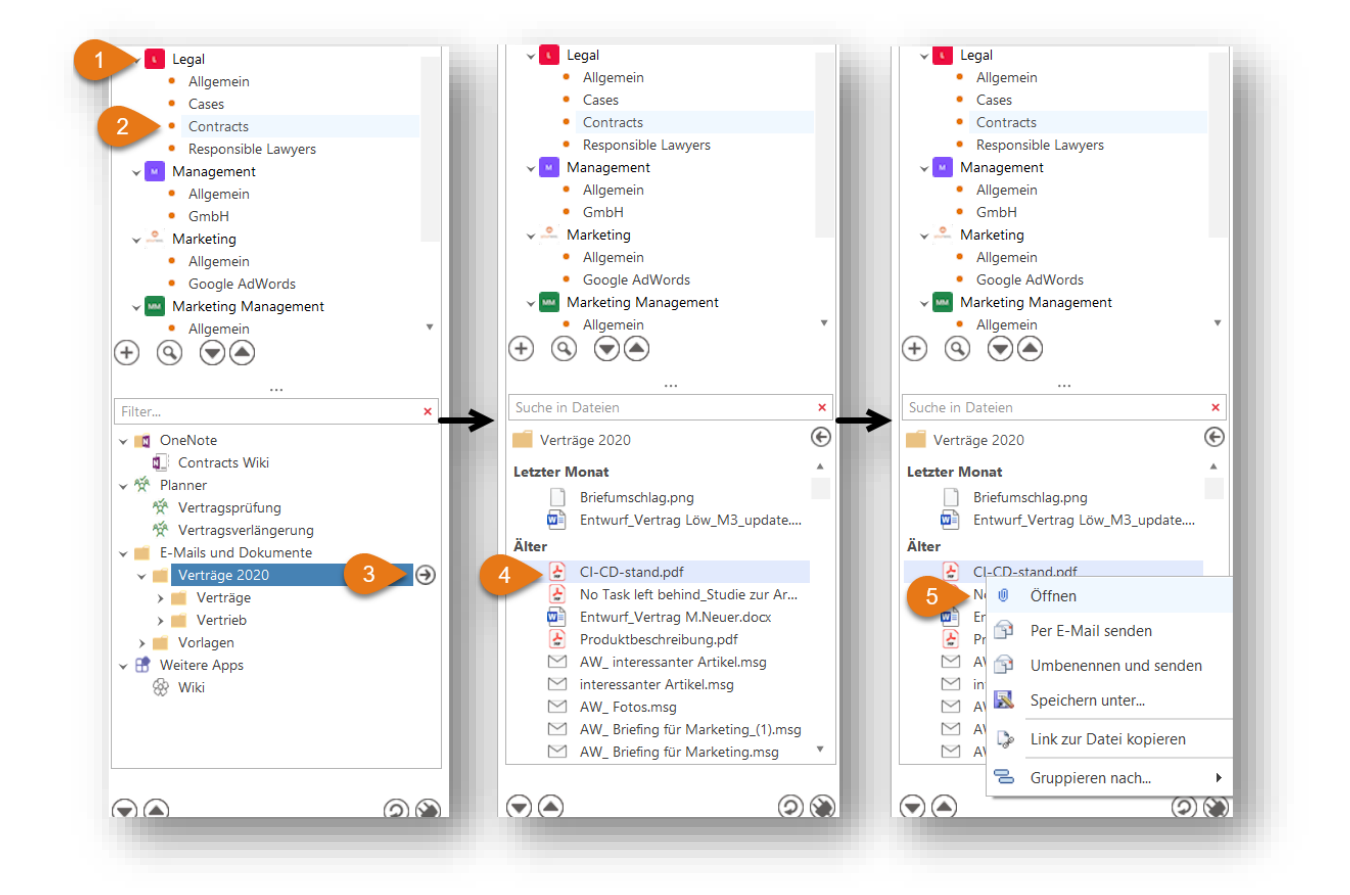

Vorgehensweise:

- 1. Team auswählen
- 2. Kanal auswählen
- 3. Kanalordnerinhalt über den kleinen Pfeil öffnen
- 4. Kanalordnerinhalt wird angezeigt
- 5. Im Kontextmenü stehen weitere Funktionen zur Verfügung

Alternativ können die abgelegten E-Mails und Dokumente per Drag and Drop in eine E-Mail gezogen werden, um diese dann zu versenden. Um die Datei vorher umzubenennen, nutzen Sie die gleichnamige Funktion im Kontextmenü des Dokuments.

## Weitere Themen

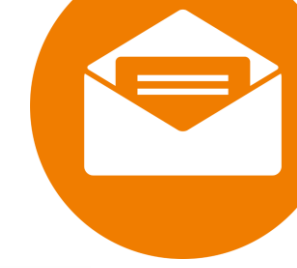

| Datei Start Se                          | enden/Empfangen Ordner An                                                                                                    | sicht Hilfe yourMAIL Verwaltung Suche                                                                                                    | n                                                            |
|-----------------------------------------|----------------------------------------------------------------------------------------------------|----------------------------------------------------------------------------------------------------|--------------------------------------------------------------|
| Neue Neue<br>E-Mail Elemente *          | © Ignorieren<br>☆ Aufräumen ×<br>S Junk-E-Mail ×                                                                                                    | Antworten Allen antworten Weiterleiten Grad Veiterleiten Grad Veit | E-Mail E-Mail Postfach Suc<br>Ablage Wiedervorlage aufräumen |
| Neu                                     | Löschen                                                                                                    | Antworten                                                                                                    | yourMAIL                                                     |
| ∽ Favoriten                             | Ergebnisse     L☆ ▷ ∞ Von                                                                                                    | Letroff Erha                                                                                                    | ten ▼ Größe Katego Enwähnung                                 |
| Posteingang 70                          |                                                                                                    |                                                                                                    |                                                              |
| Gesendete Eleme                         | ✓ Top-crgebnisse                                                                                                    | 20                                                                                                    | 05 2021 1 CR Teams                                           |
| Entwürfe [4]                            | 0                                                                                                    |                                                                                                    |                                                              |
| Gelöschte E 1461                        | U                                                                                                    |                                                                                                    | .06.2021 11 /14 KB leams                                     |
|                                         | (and the second second s | to see to provide the little at the set                                                                                                    | 0.05.2021 1 153 KB                                           |
| 、 · · · · · · · · · · · · · · · · · · · | ✓ Heute                                                                                                    |                                                                                                    |                                                              |
|                                         |                                                                                                    | 0                                                                                                    | 3.06.2021 1 244 KB Teams                                     |
|                                         |                                                                                                    | 0                                                                                                    | 3.06.2021 11 288 KB                                          |
|                                         | ✓ Gestern                                                                                                    |                                                                                                    |                                                              |
|                                         |                                                                                                    | 0.                                                                                                    | 2.06.2021 1 385 KB 🗧 Teams                                   |
|                                         |                                                                                                    | 02                                                                                                    | .06.2021 11: 306 KB                                          |
|                                         | and a                                                                                                    | 0                                                                                                    | 2.06.2021 1 103 KB                                           |
|                                         | ✓ Dienstag                                                                                                    |                                                                                                    |                                                              |
| `                                       |                                                                                                    |                                                                                                    |                                                              |
|                                         |                                                                                                    |                                                                                                    |                                                              |

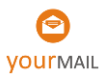

## Mobiles Arbeiten mit "Meine Uploads"

Mit "Meine Uploads" können Sie bequem von unterwegs auf E-Mails, die Sie zuvor zentral in Microsoft Teams abgelegt haben, mit Ihrem mobilen Endgerät und mit voller E-Mail-Funktionalität zugreifen. Voraussetzung für diese Funktion ist ein Exchange-Postfach.

Wichtiger Hinweis: "Meine Uploads" kann in den yourMAIL Einstellungen unter Outlook Postfächer aktiviert und eingestellt werden.

- Aktivieren Sie den Meine Uploads durch das Aktivieren des Feldes unten
- Stellen Sie unter "Vorhaltedauer in Tagen" die Anzahl der Tage ein (Danach werden die E-Mails automatisch aus dem Postfach Exchange gelöscht)

| ALLGEMEIN       NAME       AKTIV       TYP       LETZTE SYNC.       EMAILADDRESS         FEATURES       Mwittig@yourmail.eu       Image: Constraint of the synce of the synce of the syn                                                                                              | EINSTELLUNGEN      |                                         |                 |                |                 |                     |
|----------------------------------------------------------------------------------------------------|--------------------|-----------------------------------------|-----------------|----------------|-----------------|---------------------|
| FEATURES       Mwittig@yourmail.eu <ul> <li>Exchange</li> <li>04.04.2023 07: Mwittig@yourmail.eu</li> </ul> WORKFLOW       BENUTZEROBERFLÄCHE         ERWEITERT       UPDATE         OFFICE 365       UPDATE         MWITTIG@YOURMAILEU <ul> <li>Aktiv:</li> <li>Typ:</li> <li>Letzte Sync:</li> <li>04.04.2023 07:48</li> </ul>                                                                                                    | ALLGEMEIN          | NAME                                    | AKTIV           | TYP            | LETZTE SYNC.    | EMAILADDRESS        |
| WORKFLOW BENUTZEROBERFLÄCHE ERWEITERT OFFICE 365 UPDATE  MWITTIG@YOURMAIL.EU Aktiv: Typ: Letzte Sync:: 04.04.2023 07:48                                                                                                    | FEATURES           | Mwittig@yourmail.eu                     |                 | Exchange       | 04.04.2023 07:. | Mwittig@yourmail.eu |
| BENUTZEROBERFLÄCHE<br>ERWEITERT<br>OFFICE 365<br>UPDATE<br>MWITTIG@YOURMAILEU<br>Aktiv:<br>Typ:<br>Letzte Sync:<br>04.04.2023 07:48                                                                                                    | WORKFLOW           |                                         |                 |                |                 |                     |
| ERWEITERT OUTLOOK POSTFÄCHER OFFICE 365 UPDATE MWITTIG@YOURMAILEU Aktiv: Typ: Letzte Sync:: 04.04.2023 07:48                                                                                                    | BENUTZEROBERFLÄCHE |                                         |                 |                |                 |                     |
| ► OUTLOOK POSTFÄCHER         OFFICE 365         UPDATE         MWITTIG@YOURMAIL.EU         Aktiv:         Typ:         Letzte Sync.:         04.04.2023 07:48                                                                                                    | ERWEITERT          |                                         |                 |                |                 |                     |
| OFFICE 365<br>UPDATE  MWITTIG@YOURMAIL.EU  Aktiv:  Typ: Letzte Sync:  04.04.2023 07:48                                                                                                    | OUTLOOK POSTFÄCHER |                                         |                 |                |                 |                     |
| UPDATE       Image: Description of the sync:     Image: Description of the sync:         Image: Description of the sync:     04.04.2023 07:48                                                                                                    | OFFICE 365         |                                         |                 |                |                 |                     |
| MWITTIG@YOURMAIL.EU         Aktiv:         Typ:         Letzte Sync:         04.04.2023 07:48                                                                                                    | UPDATE             |                                         |                 |                |                 |                     |
| MWITTIG@YOURMAIL.EU         Aktiv:       ✓         Typ:       Exchange         Letzte Sync:       04.04.2023 07:48                                                                                                    |                    |                                         |                 |                |                 |                     |
| MWITTIG@YOURMAIL.EU         Aktiv:       ✓         Typ:       Exchange         Letzte Sync.:       04.04.2023 07:48                                                                                                    |                    |                                         |                 |                |                 |                     |
| Aktiv:     Image: Comparison of the sector of the sector of |                    | MWITTIG@YOURMAIL.EU                     |                 |                |                 |                     |
| Typ: Exchange<br>Letzte Sync: 04.04.2023 07:48                                                                                                    |                    | Aktiv:                                  |                 |                |                 |                     |
| Letzte Sync: 04.04.2023 07:48                                                                                                    |                    | Тур:                                    |                 |                | Exchange        |                     |
|                                                                                                    |                    | Letzte Sync.:                           |                 |                | 04.04.2023 07:4 | 3                   |
| Meine Uploads aktivieren:                                                                                                    |                    | Meine Uploads aktivieren:               |                 |                |                 |                     |
| Vorhaltedauer in Tagen: 30 🗘                                                                                                    |                    | Vorhaltedauer in Tagen:                 |                 |                | 30 🔇            |                     |
| Outlook-Kategorie für bereits in Teams abgelegte E-Mails vergeben:                                                                                                    |                    | Outlands Katanania für konsite in Terre | s abgologto E M | ails vergeben: |                 |                     |

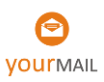

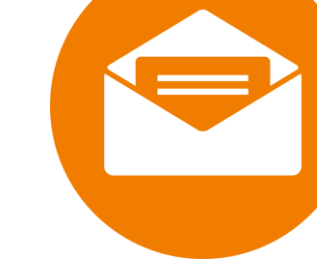

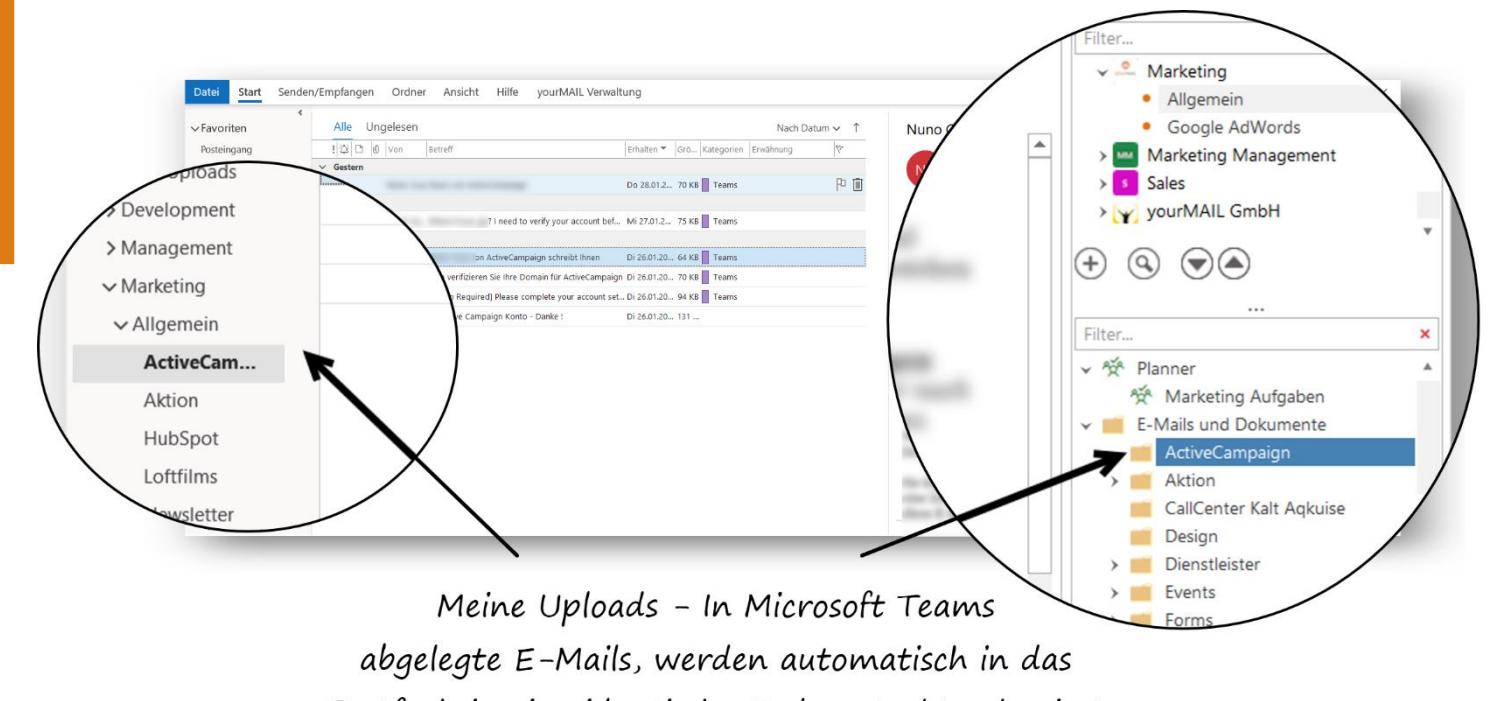

Postfach in eine identische Ordnerstruktur kopiert und nach einer einstellbaren Zeit gelöscht.

Ist Meine Uploads aktiviert, werden alle zentral abgelegten E-Mails in das Postfach unter den Ordner "yourMAIL\Meine Uploads" kopiert. Diese stehen somit auf allen E-Mail-Clients, ob IPad oder Handy zur Verfügung.

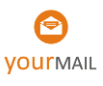

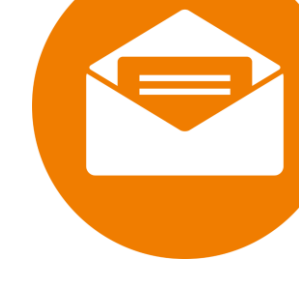

## Teams und Kanäle in der Seitenleiste ein- und ausblenden

Damit Sie mit der Zeit nicht den Überblick über Ihre Teams und Kanäle verlieren, können diese automatisch, oder durch den Benutzer ausgeblendet werden.

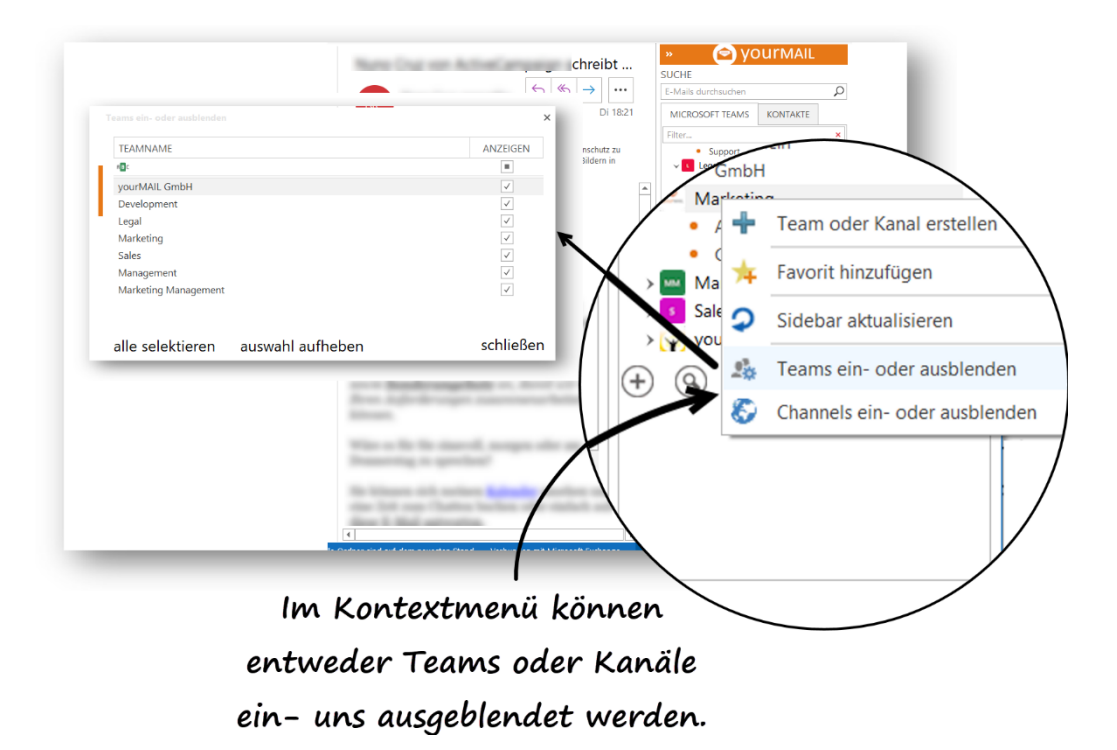

Hinweis: Das automatische Ausblenden kann unter den Einstellungen/Benutzeroberfläche/ Kanäle automatisch ausblenden konfiguriert werden. Siehe Kapitel "Einstellungen".

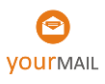

## yourMAIL Überlauf Feature bei "vollen Ordnern" in MS Teams

Obwohl Microsoft Teams den Benutzern einiges an Speicherplatz zur Verfügung stellt, gibt es ein Limit von 5000 Elementen pro Ordner. Wenn Sie mehr als 5000 Elemente (Dateien oder Ordner) in den Ordner legen, werden die zusätzlichen Elemente nicht angezeigt und Sie erhalten eine Fehlermeldung.

yourMAIL ist die ideale Ergänzung für Microsoft Teams, wenn Sie viele Dateien und Ordner speichern müssen. Sobald ein Ordner voll ist, legt yourMAIL automatisch einen gleichnamigen Unterordner an und ergänzt diesen mit "\_1". So können Sie problemlos mehrere Tausend Elemente in einem Ordner speichern, ohne Fehlermeldungen zu erhalten.

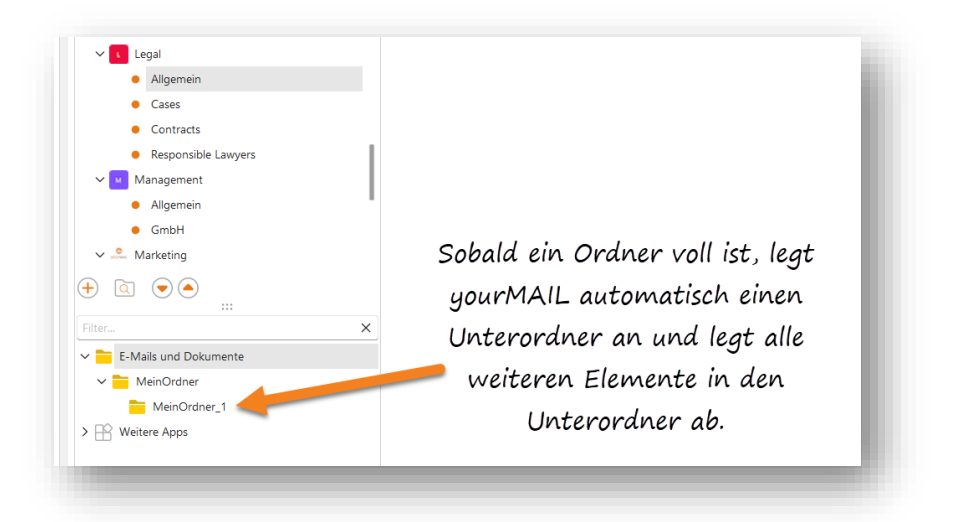

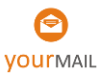

## Einstellungen

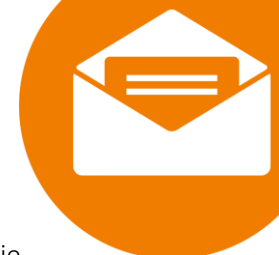

In den yourMAIL Einstellungen finden Sie diverse Konfigurationsmöglichkeiten für yourMAIL. Die Einstellungen sind auf der linken Seite nach Themen gruppiert.

| 2<br>Wiedervorlagen Einstellungen<br>Verwaltung | Online Feedback Über Auf Updates<br>Hilfe yourMAIL prüfen anzeigen                |                  |
|-------------------------------------------------|-----------------------------------------------------------------------------------|------------------|
| Verwaltung                                      | Extras Aktivierung                                                                |                  |
|                                                 |                                                                                   | ,                |
| FEATURES                                        | Sprache:                                                                          | German V         |
| WORKFLOW<br>BENUTZEROBERFLÄCHE<br>ERWEITERT     | Maximale Anzahl der synchronisierten E-Mails:<br>E-Mail Volumenfilter aktivieren: | 15000            |
| OUTLOOK POSTFÄCHER                              | Status der Synchronisierung:                                                      | Inaktiv          |
| OFFICE 365<br>UPDATE                            | Letzte Synchronisierung:                                                          | 04.04.2023 16:55 |
|                                                 | Synchronisierung abgeschlossen:                                                   | 99,99 %          |

## Allgemein

Hier finden Sie folgende Einstellungen, Informationen und Funktionen:

• Sprache

Hier können Sie eine der von yourMAIL unterstützten Sprachen für die Benutzeroberfläche auswählen. Bitte beachten Sie, dass eine neue Spracheinstellung erst nach dem Neustart von Outlook aktiv wird.

• E-Mail-Volumenfilter

Über den Volumenfilter können Sie bei sehr großen Postfächern definieren, wie viele E-Mails mit der yourMAIL Datenbank synchronisiert werden. Dies reduziert die Speicherbelastung von yourMAIL.

Synchronisierung

Informationen zur Synchronisierung der von yourMAIL im Hintergrund verwendeten Datenbank.

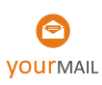

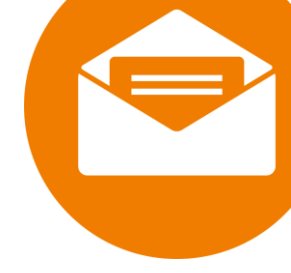

### Features

Hier können Funktionen von yourMAIL an und aus gestellt werden.

| $\checkmark$ | OneNote                                                                                                    |
|--------------|----------------------------------------------------------------------------------------------------|
| $\checkmark$ | Planner                                                                                                    |
| $\checkmark$ | OneDrive                                                                                                    |
| $\checkmark$ | Lesezeichen                                                                                                    |
| $\checkmark$ | Ordnerfavoriten                                                                                                    |
| ~            | Dialog zur Umbenennung von Dateien bei der Ablage von E-Mail-Anlagen anzeigen                                                                                                    |
| yst          | temfeatures                                                                                                    |
| ~            | Unterstützung für lokale Postfächer                                                                                                    |
|              | Hinweis: Die Unterstützung für persönliche E-Mail Konten beinhaltet mehrere Funktionen, die<br>automatisch deaktiviert werden, wenn der Exchange-Cache für Ihr Hauptpostfach deaktiviert ist. |
|              | Mehr erfahren                                                                                                    |

### Workflow

| Mail Ablageulalog                                                                                  |   |
|----------------------------------------------------------------------------------------------------|---|
| 🗹 Ablagevorschläge nach dem Senden einer E-Mail anzeigen                                           |   |
| 🥑 Bei der Ablage alle E-Mails einer Konversation ablegen und nicht nur die ausgewählte             |   |
| Ablagedialog: In Teams abgelegte E-Mails als Kopie behalten                                        |   |
| rag and Drop E-Mail Ablage                                                                         |   |
| Bei der Ablage in Teams eine Kopie der E-Mail im Posteingang beibehalten?<br>Auf Benutzernachfrage | ~ |
|                                                                                                    |   |
| lanner Integration                                                                                 |   |
| lanner Integration<br>Bei Drag and Drop E-Mail as Anlage an die Planner-Aufgabe anhängen           | ~ |

#### E-Mail Ablagedialog

Die E-Mail-Ablage kann durch An- oder Abwahl der folgenden Optionen Ihrer persönlichen Arbeitsweise angepasst werden:

• Ablagevorschläge nach dem Senden einer E-Mail anzeigen, Wenn Sie diese Funktion aktivieren, mit der yourMAIL Ablagedialog automatisch nach dem Senden einer E-Mail angezeigt.

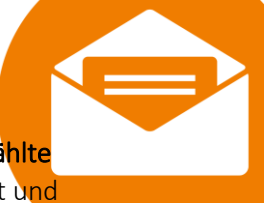

- Bei der Ablage alle E-Mails einer Konversation ablegen und nicht nur die aktuell ausgewählte Wenn Sie diese Funktionalität deaktivieren, werden immer nur einzelne E-Mails abgelegt und keine Konversation.
- In Teams abgelegte E-Mails als Kopie behalten Wenn Sie diese Option aktivieren, wird bei der Ablage in ein Teamprojekt der Haken für "Als Kopie behalten" standardmäßig gesetzt und es verbleiben immer Kopien alle hochgeladenen E-Mails im Postfach.

#### Drag and Drop E-Mail Ablage

• Bei der Ablage in Teams eine Kopie der E-Mail im Posteingang beibehalten? Auf Benutzernachfrage, Kopie hochladen, Hochladen und im Postfach löschen.

#### **Planner Integration**

• Bei Drag and Drop E-Mail as Anlage an die Planner-Aufgabe anhängen? Jedes Mal nachfragen, nur bei Drag and Drop mit gedrückter Strg-Taste oder immer anhängen

### Benutzeroberfläche

Die Benutzeroberfläche kann durch An- oder Abwahl der folgenden Optionen angepasst werden:

- yourMAIL Inhalte in einem separaten Fenster öffnen (Multi-Monitor Unterstützung) Anzeige der yourMAIL Suche und Aufgaben in einem separaten Fenster.
- Kanäle automatisch ausblenden nach Zeitraum, nachdem Kanäle automatisch ausgeblendet werden, wenn Sie nicht geöffnet wurden.
- yourMAL Design Umstellung der yourMAIL Oberfläche auf ein dunkles oder helles Design oder anpassung an das Office Design (empfohlen)

### Erweitert

Logging-Niveau

In der Reihenfolge der Optionen *Debug, Information, Warning* und *Error* werden in abnehmendem Umfang Systeminformationen aufgezeichnet. Bitte belassen Sie diese Einstellung auf Ihrem Standardwert.

**WICHTIG:** yourMAIL sammelt zu keinem Zeitpunkt Ihre persönlichen Informationen. Log-Dateien werden regelmäßig überschrieben, so dass diese nicht zunehmend Speicherplatz belegen.

• Pause zwischen Hintergrund-Sync-Operationen (ms) Dieser Wert sollte nicht geändert werden. Er legt die Wartedauer von Hintergrundoperationen in Millisekunden fest.

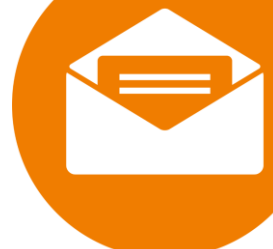

- Suche in gelöschten E-Mails Wenn diese Option aktiviert ist, sucht yourMAIL auch im Ordner *Gelöschte Elemente*.
- Digital signierte E-Mails indizieren Mit dieser Einstellung wird festgelegt, ob digital signierte E-Mails ebenfalls indiziert werden sollen.

### Outlook-Postfächer verwalten

yourMAIL ist nach der Installation mit dem Standard Outlook Postfach verbunden. Über das Feld *Aktiv* können Sie weitere Postfächer aktivieren oder deaktivieren. Um geänderte Postfacheinstellungen zu übernehmen, muss Outlook neu gestartet werden.

Hinweis: Das Standard-Postfach in Outlook kann nicht deaktiviert werden.

| NAME                      | AKTIV | TYP      | LETZTE SYNC.     | EMAILADDRESS          |
|---------------------------|-------|----------|------------------|-----------------------|
| Mwittig@yourmail.eu       |       | Exchange | 04.04.2023 07:   | . Mwittig@yourmail.eu |
|                           |       |          |                  |                       |
|                           |       |          |                  |                       |
|                           |       |          |                  |                       |
|                           |       |          |                  |                       |
|                           |       |          |                  |                       |
|                           |       |          |                  |                       |
|                           |       |          |                  |                       |
|                           |       |          |                  |                       |
| MWITTIG@YOURMAIL.EU       |       |          |                  |                       |
| Aktiv:                    |       |          | $\checkmark$     |                       |
| Тур:                      |       |          | Exchange         |                       |
| Letzte Sync.:             |       |          | 04.04.2023 07:48 | 3                     |
| Meine Uploads aktivieren: |       |          |                  |                       |
| Vorhaltedauer in Tagen:   |       |          | 30 🗘             | :                     |
|                           |       |          | _                |                       |

- Meine Uploads aktivieren Siehe Seite 39
- Outlook-Kategorie für bereits in Teams abgelegte E-Mails vergeben: Siehe Seite 38

## O365 - Verbindung zu Office 365 herstellen

Hinweis: Damit Sie sich über yourMAIL mit Office 365 anmelden können, muss yourMAIL als App einmalig in Office 365 freigeben werden (Admin consent). Dafür sind administrative Rechte für Office 365 notwendig. Siehe Abschnitt "yourMAIL für Office 365 freigeben" weiter hinten im Dokument.

In diesem Dialog müssen die Office 365 Anmeldedaten eingegeben werden. Dabei ist es normal, dass die Anmeldedaten zweimal hintereinander eingegeben werden müssen. Technisch gesehen dient die erste Authentifizierung der Verbindung mit SharePoint-Online und die zweite der Verbindung mit MS Teams.

| yourMAIL Einstellungen     EINSTELLUNGEN                                                          |                                        | ×        |
|---------------------------------------------------------------------------------------------------|----------------------------------------|----------|
| ALLGEMEIN<br>E-MAIL ABLAGE<br>BENUTZEROBERFLÄCHE<br>ERWEITERT<br>OUTLOOK POSTFÄCHER<br>OFFICE 365 | E-Mail:<br>Kennwort: Kennwort eingeben | anmelden |

### Automatische Updates

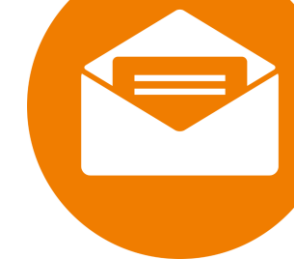

Mit der der Funktion für automatische Updates können Sie ohne Zusatzaufwand dafür sorgen, dass Ihre Clients auf dem aktuellen Stand sind.

| EINSTELLUNGEN      |                                |  |
|--------------------|--------------------------------|--|
| ALLGEMEIN          | Automatisch auf Updates prüfen |  |
| WORKFLOW           |                                |  |
| ERWEITERT          | Jetzt auf Update überprüfen    |  |
| OUTLOOK POSTFÄCHER |                                |  |
| OFFICE 365         |                                |  |
| ► UPDATE           |                                |  |

#### Variante 1 – Ihre Benutzer haben Administrationsrechte

Wenn der Haken bei "Automatische auf Updates prüfen" in den Einstellungen auf dem Tab Update gesetzt ist, prüft yourMAIL nach jedem Outlook Start, ob ein neues Update verfügbar ist und informiert ggf. den Benutzer. Der Benutzer wird dann durch den Update Prozess geführt, muss die Installation aber selbst durchführen.

WICHTIGER Hinweis: Für diesen Update Modus muss der Benutzer Windows- Administrationsrechte besitzen.

#### Variante 2 – Ihre Benutzer haben keine Administrationsrechte

Wenn Ihre Benutzer keine Administrationsrechte besitzen, muss zusätzlich zum yourMAIL Setup ein yourMAIL Update Service Setup mit administrativen Rechten auf den Client installiert werden.

Dann muss der Benutzer dem Update zustimmen und Outlook schließen, aber die Installation läuft eigenständig ab. Wenn die Installation abgeschlossen ist, kann der Benutzer Outlook wieder starten.

Diese zusätzliche Komponente können Sie hier herunterladen: https://yourmail.eu/latest/yourMailUpdaterServiceSetup.msi

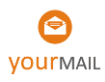

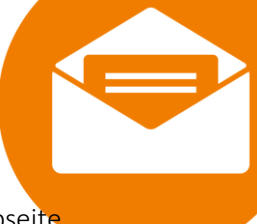

### Clients zentral konfigurieren

Mit dem **Client-Konfigurationsservice** können die wichtigsten Client Einstellungen über eine Webseite konfiguriert werden.

Die URL lautet: <a href="https://settings.yourmailservice.eu/">https://settings.yourmailservice.eu/</a>

Log In:

1. Klicken Sie auf "Login" und melden Sie sich mit Ihrem Office 365 User an. Hier werden keine Adminrechte benötigt.

| Willkommen bei dem yourMAIL Client Konfigu | rationsservice. Über diese Webseite können Sie die wichtigsten Einstellung                                                                                                    | ten für yourMAIL vornehmen. |
|--------------------------------------------|----------------------------------------------------------------------------------------------------|-----------------------------|
| 0/1                                        | ite melden Sie sich zunächst bei ihrem Office 365 Konto an.                                                                                                    |                             |
|                                            | and the second second se |                             |

2. Melden Sie sich mit Ihrer Lizenz ID und dem Portal Passwort an.

| and the course of the second of the | Yourman 😁                                                                                                   | Welcome dreimer@yourmail.eu |
|-------------------------------------|----------------------------------------------------------------------------------------------------|-----------------------------|
|                                     |                                                                                                    |                             |
|                                     | Wir haben Br Office 365 Konto erfolgreich zugeordnet.<br>Bitte geben Sie jetzt Bre yourMAL Kundendaten ein. |                             |
|                                     | Lizenz id                                                                                                   |                             |
|                                     | Portal Passwort                                                                                             |                             |
|                                     |                                                                                                    |                             |

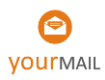

3. Jetzt können Sie auf den Tabs "System", "Features" und "Erweitert" die Einstellungen vornehmen.

| yourMAIL Theme Hauptfar | be                          | Take Contract                             |  |
|-------------------------|-----------------------------|-------------------------------------------|--|
| #F48120                 |                             | Features und Enweitert                    |  |
| Automatische Update     | prüfung deaktivieren        | reduces and civellent                     |  |
|                         |                             |                                           |  |
| Lizenz-la               | Lizenz-#asswort             |                                           |  |
|                         |                             |                                           |  |
| Einfache Lizenzverwał   | tung aktivieren und Benutze | r-E-Mail-Adresse übertragen               |  |
| Indizierung nersönlich  | er Postfächer in vourMAIL d | eaktivieren (Relevant für Terminalserver) |  |

4. Wenn Sie die Maus über eine Einstellung ziehen, wird ein Tool Tipp eingeblendet.

| urMAIL Client Konfigurationsservice                                                         | уошлман 😋                                                                                                    | Welcome dreimen@yourmail.eu                                                                                                    |
|---------------------------------------------------------------------------------------------|----------------------------------------------------------------------------------------------------|----------------------------------------------------------------------------------------------------|
| System Features Erweitert                                                                   |                                                                                                    |                                                                                                    |
| OneDrive-Integration ausblenden     Microsoft OneD     online zugänglic     das OneDrive La | rive ist ein Cloud Speicherdienst, integriert in Microsoft 365 und Off<br>he Ablage für individuelle Dateien. OneDrive Dateien lassen sich eir<br>ufwerk nicht nutzen wollen, können Sie es in yourMAIL deaktivierer | fice 365. Das persönliche OneDrive-Laufwerk dient als persönliche<br>nfach teilen und können von überall zugegriffen werden. Wenn Sie<br>n. |
| OneNote-Integration ausblenden                                                              |                                                                                                    |                                                                                                    |
| Planner-Integration ausblenden                                                              |                                                                                                    |                                                                                                    |
| Beim Ablegen von E-Mails nach MS-Teams immer eine                                           | Kopie im Postfach behalten (Auf Standardwert zurücksetzen)                                                                                                    | Tool Tipp erläutert die                                                                                                    |
| Outlook-Kategorie für bereits abgelegte E-Mails anzeig                                      | jen 📃                                                                                                    | Einstellung.                                                                                                    |
| Ablage-Dialog nach dem Versenden von E-Mails auton                                          | natisch anzeigen                                                                                                    |                                                                                                    |
| Im Ablage-Dialog den Reiter 'Datei' ausblenden                                              |                                                                                                    |                                                                                                    |
| Nicht verwendete Kanäle automatisch ausblenden                                              | Mit diesem Butto                                                                                                    | on wird die                                                                                                    |
| Deaktiviert ~                                                                               | Einstellung zurück<br>somit wieder für d<br>editierb:                                                                                                    | rgesetzt und<br>den Benutzer<br>ar.                                                                                                    |
| Save                                                                                        |                                                                                                    | 7400 U.S.                                                                                                    |

- 5. Wichtig: Die hier veränderten Einstellungen wirken sich auf alle Clients aus und führen dazu, dass Ihre Benutzer diese Einstellung nicht mehr selbst verändern können. Es handelt sich also um fixe Vorgaben.
- 6. Über den Button "Auf Standardwert zurücksetzen" können Sie eine Einstellung wieder für den Benutzer freischalten.

Hinweis: Falls Sie Fragen dazu haben, wenden Sie sich bitte an unseren kostenfreien Support.

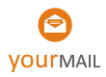